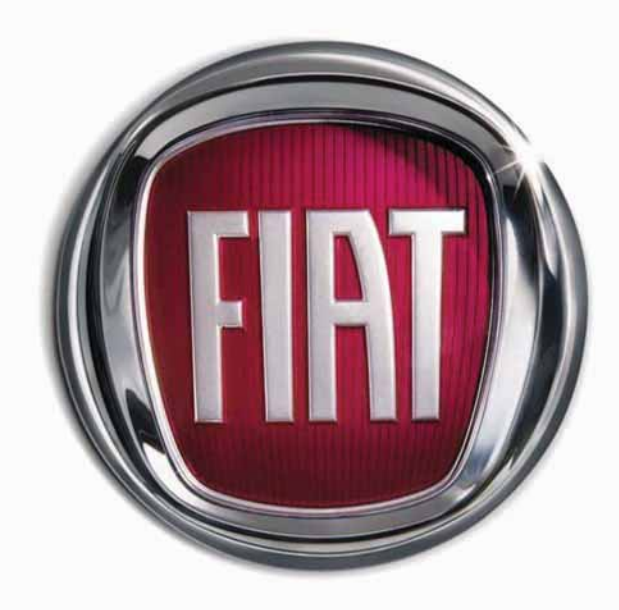

Т

5

0

0

I A

F

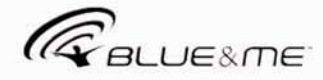

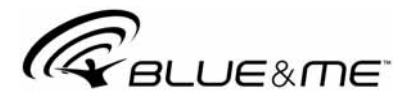

## La Solution Télématique Innovante pour la voiture basée sur Windows Mobile™

## SOMMAIRE

| INFORMATIONS GENERALES                           | 3  |
|--------------------------------------------------|----|
| Le mains libres                                  | 3  |
| Lecteur de messages SMS                          | 5  |
| Le lecteur média                                 | 6  |
| Sécurité routière                                | 7  |
| AFFICHAGE ET COMMANDES AU VOLANT                 | 8  |
| GUIDE RAPIDE DE LA FONCTION MAINS LIBRES         | 10 |
| Préparer le répertoire de son téléphone portable | 10 |
| Connaître les commandes vocales                  | 11 |
| Enregistrer son portable                         | 11 |
| Effectuer un appel                               | 12 |
| GUIDE RAPIDE DU LECTEUR MESSAGES SMS             | 13 |
| GUIDE RAPIDE DU LECTEUR MEDIA                    | 13 |
| EMPLOI DE <b>Blue&amp;M</b> e™                   | 14 |
| Commandes sur le volant                          | 14 |
| Commandes vocales                                | 14 |
| Affichage                                        | 17 |
| Audio                                            | 17 |
| Menu des fonctions <b>Blue&amp;Me</b> ™          | 17 |
|                                                  |    |

| FONCTIONS DU MAINS LIBRES                            | 18 |
|------------------------------------------------------|----|
| Effectuer un appel                                   | 19 |
| Gérer un appel entrant                               | 22 |
| Gérer un appel en cours                              | 23 |
| Fonction conférence téléphonique                     | 23 |
| FONCTION DU "LECTEUR MESSAGES SMS"                   | 24 |
| Lecture du dernier message reçu                      | 24 |
| Liste messages                                       | 25 |
| Gestion des messages SMS                             | 25 |
| Suppression de tous les messages                     | 26 |
| Réglages d'infos                                     | 26 |
| FONCTIONS DU LECTEUR MEDIA                           | 27 |
| Connexion du dispositif USB à <b>Blue&amp;Me</b> ™   | 27 |
| Gestion de la librairie média (audiothèque)          | 27 |
| - Sélection par dossier                              | 28 |
| - Sélection par artiste                              | 29 |
| - Sélection par genre musical                        | 29 |
| - Sélection par album                                | 30 |
| - Sélection par sélections                           | 30 |
| Ecoute des morceaux audio                            | 31 |
| - Reproduction aléatoire de toute la librairie média | 31 |

| - En cours (informations morceau)                        | 31 |
|----------------------------------------------------------|----|
| - Reproduction du son                                    | 31 |
| - Pause                                                  | 31 |
| - Reprise                                                | 31 |
| - Stop                                                   | 32 |
| - Morceau suivant                                        | 32 |
| - Morceau précédent                                      | 32 |
| - Changement source sonore                               | 32 |
| iPod™                                                    | 32 |
| Suggestions pour l'emploi du lecteur média               | 33 |
| - Défilement                                             | 33 |
| - Organisation des fichiers média                        | 33 |
| - Création de la librairie média sur <b>Blue&amp;Me™</b> | 33 |
| - Création de sélections pour <b>Blue&amp;Me™</b>        | 33 |
| FONCTIONS DE REGLAGE                                     | 34 |
| Enregistrement du portable                               | 34 |

| FOINC HOINS DE REGLAGE               |
|--------------------------------------|
| Enregistrement du portable           |
| Gestion des données de l'usager      |
| Options ultérieures                  |
| - Áccès au code de système           |
| - Modifier le code de connexion GPRS |
| Gestion du lecteur média             |
| - Lecture automatique                |
| - Lecture aléatoire                  |
| - En boucle                          |
| Sortir du menu réglages              |
|                                      |

## TECHNOLOGIES COMPATIBLES AVEC

| Blue&Me™                                                    | 43 |
|-------------------------------------------------------------|----|
| Portables dotés de technologie <b>Bluetooth<sup>®</sup></b> | 43 |
| - Portables dotés de gestion du répertoire                  | 44 |
| - Portables dotés de gestion des contacts individuels       | 44 |
| - Liste desPortables avec la gestion des                    |    |
| messages SMS                                                | 44 |

| Dispositifs de mémoire USB compatibles<br>- Dispositifs de mémorisation USB | 44<br>44 |
|-----------------------------------------------------------------------------|----------|
| - Fichiers sonores digitaux compatibles                                     | 45       |
| Formate cáloctione compatibles                                              | 12       |
| - Formats selections compatibles                                            | 40       |
| LISTE DES COMMANDES VOCALES DISPONIBLES                                     | 47       |
| Tableau des commandes vocales toujours disponibles                          | 47       |
| Tableau des commandes vocales du mains libres                               | 48       |
| Tableau des commandes vocales du mains ibres                                | 10       |
| messages sms                                                                | 50       |
| Tablaau das commandas vacalas du lastaur média                              | 51       |
| Tableau des commandes vocales du lecteur media                              | 51       |
| l'ableau des commandes vocales pour les fonctions                           | E /      |
| de regiage                                                                  | 54       |
| RESOLUTION DES PROBLEMES                                                    | 55       |
| Mains libres                                                                | 55       |
| - Cas généraux                                                              | 55       |
| Loctour do mossagos SMS                                                     | 42       |
| Lecteur de messages of 15                                                   | 65       |
|                                                                             | 60       |
| IPOd ''''                                                                   | 69       |
| PROTECTION DES DONNEES PERSONNELLES                                         | 71       |
|                                                                             |          |
| AVERTISSEMENTS SUR L'UTILISATION                                            |          |
| DU SOFTWARE DU SYSTEME                                                      | 72       |

## Système mains libres avec technologie Bluetooth<sup>®</sup> lecteur de messages SMS et lecteur média

## INFORMATIONS GENERALES

Fiat **Blue&Me™** basé sur Windows Mobile™ est un système télématique personnel qui permet d'utiliser des applications de communication et information, expressément conçus pour l'emploi dans la voiture.

Le système **Blue&Me**<sup>™</sup> installé dans votre voiture dispose des fonctions mains libres, du lecteur messages SMS et du lecteur média et il est prédisposé pour les services supplémentaires qui seront disponibles dans le futur.

Le système **Blue&Me**<sup>™</sup> grâce à sa complète intégration avec les commandes vocales, les commandes au volant et les informations sur l'affichage multifonction de bord, permet au client doté d'un portable avec technologie **Bluetooth**<sup>®</sup>, de l'utiliser même si le portable se trouve dans la poche de la veste ou dans un sac, sans jamais déplacer les mains du volant. Pour utiliser les commandes vocales, aucune phase d'apprentissage de la voix par le système de reconnaissance vocale n'est nécessaire. Le système est en effet en mesure de reconnaître les commandes vocales fournies, à travers le ton de la voix et les inflexions de celui qui les prononcent.

De plus, on peut écouter la musique préférée mémorisée sur un dispositif USB, en sélectionnant les morceaux et les modalités de reproduction soit par les touches au volant, soit par les commandes vocales.

## **LE MAINS LIBRES**

La caractéristique fondamentale de cette fonction est la communication téléphonique mains libres dotée de reconnaissance vocale et technologie **Bluetooth**<sup>®</sup>. Ce système vous permet d'effectuer et recevoir des appels en utilisant les commandes vocales ou les commandes manuelles présentes sur le volant en toute sécurité, liberté et confort pendant la conduite et dans le plein respect des prescriptions de loi.

La technologie **Bluetooth**<sup>®</sup> permet d'utiliser votre portable en employant le système mains libres présent sur la voiture sans besoin de connexions électriques. Pour utiliser le système mains libres, il faut posséder un portable doté de technologie **Bluetooth**<sup>®</sup>. Cette fonction vous offre aussi la possibilité d'interagir vocalement avec le téléphone tandis que vous conduisez, même si votre portable ne possède pas cette caractéristique. Vous pouvez interagir manuellement et visuellement avec votre portable en utilisant les commandes présentes sur le volant et l'affichage multifonction du tableau de bord.

Pour d'autres informations sur les portables acceptés par **Blue&Me™**, vous devez vous référer à la section TECHNOLOGIE COM-PATIBLES AVEC **Blue&Me™**.

Pour commencer à utiliser la fonction mains libres à reconnaissance vocale de **Blue&Me**<sup>TM</sup>, il suffit d'enregistrer son portable doté de technologie **Bluetooth**<sup>®</sup> sur le système.

L'enregistrement de son portable sur le système est une opération qui doit être effectuée une seule fois.

## Note

Pendant l'enregistrement d'un nouveau portable, **Blue&Me™** cherche dans un rayon d'action un portable pourvu de technologie **Bluetooth**<sup>®</sup>. Quand il le trouve, il établit la connexion en utilisant un Numéro d'Identification Personnel (PIN).

Une fois le portable enregistré, vous pouvez transférer les noms présents dans le répertoire sur le système, effectuer un appel en utilisant le répertoire ou en prononçant directement le numéro de téléphone et répondre à un deuxième appel entrant.

Pour interagir avec **Blue&Me**<sup>™</sup> on peut utiliser soit les commandes sur le volant soit la reconnaissance vocale. En employant la reconnaissance vocale on peut activer les fonctions du système en prononçant des commandes vocales spécifiques qui sont reconnues par le système. Quand le système reconnaît une commande vocale, il répondra par l'action appropriée. La reconnaissance vocale est un moyen facile et pratique d'utiliser **Blue&Me**<sup>™</sup>. Toutes les fonctions du système sont accessibles par le Menu Principal de **Blue&Me**<sup>TM</sup>. La voiture à l'arrêt, vous pouvez naviguer à travers le menu en utilisant soit les commandes sur le volant soit les commandes vocales. La voiture en marche, vous pouvez interagir avec **Blue&Me**<sup>TM</sup> en utilisant les commandes sur le volant ou les commandes vocales uniquement pour les fonctions concernant le téléphone (**LISTE APPELS** et **RÉ-PERTOIRE**) et le lecteur média. Pour activer les fonctions de sélection pendant la marche, par contre, ne sont disponibles que les commandes vocales.

La fonction mains libres permet d'effectuer les opérations suivantes:

Appeler un nom présent dans le répertoire par une commande vocale - vous pouvez appeler un nom présent dans le répertoire téléphonique depuis votre portable, en utilisant votre voix. Vous pouvez aussi appeler un nom présent dans votre répertoire téléphonique, en le sélectionnant parmi ceux qui apparaissent sur l'affichage multifonction du tableau de bord.

(Pour utiliser cette fonction, il faut que votre répertoire téléphonique soit copié dans le système mains libres de la voiture).

- Appeler un numéro de téléphone par une commande vocale - vous pouvez composer un numéro de téléphone en en prononçant les chiffres.
- □ Effectuer un appel téléphonique vers l'expéditeur d'un message SMS - vous pouvez appeler directement le numéro de téléphone de l'expéditeur du dernier message reçu, ou bien d'un message déjà reçu et mémorisé dans la liste messages de Blue&Me™.
- □ Conférence Téléphonique vous pouvez effectuer un appel téléphonique à une troisième personne alors que vous êtes déjà en train d'effectuer un appel (en utilisant des téléphones **Bluetooth**<sup>®</sup> connectés qui acceptent cette fonction)
- □ Avis d'appel tandis que vous êtes engagés dan une conversation téléphonique, vous pouvez recevoir l'avis d'un autre appel entrant, répondre à l'appel entrant et passer d'un appel à l'autre. (L'avis d'appel n'est accepté que par certains portables compatibles).

Le téléphone portable sur la voiture, après l'avoir enregistré sur **Blue&Me**<sup>™</sup>, vous pouvez effectuer les appels par les commandes vocales ou en agissant sur les commandes sur le volant. Quand on utilise le système mains libres, la diffusion sonore de la conversation téléphonique se produit à travers les haut-parleurs de la voiture.

## LECTEUR DE MESSAGES SMS

Le lecteur de messages SMS intégré de **Blue&Me**<sup>TM</sup> permet la lecture automatique, à l'aide du système sonore de votre voiture, des messages entrant sur votre téléphone portable doté de la technologie **Bluetooth**<sup>®</sup>, en interprétant aussi les abréviations et symboles éventuels à l'intérieur du texte du message.

Les fonctions du lecteur messages SMS sont gérées par les commandes sur le volant ou les commandes vocales de **Blue&Me™**.

Le lecteur de messages SMS de **Blue&Me™** vous permet de:

□ Etre informé, par un message d'avertissement sur l'affichage multifonction du tableau de bord, de l'arrivée d'un nouveau message SMS sur votre portable doté de la technologie **Bluetooth**<sup>®</sup>, avec l'indication du numéro/nom de l'expéditeur. De plus, **Blue&Me**<sup>™</sup> vous proposera de lire le message pour vous

- □ Gérer la liste des messages SMS reçus sur votre portable connecté par Blue&Me™
- Relire les messages SMS déjà reçus et mémorisés
- Effectuer, par les commandes sur le volant ou les commandes vocales, un appel vocal vers l'expéditeur du message SMS reçu
- Effacer, par les commandes sur le volant ou les commandes vocales, chaque message SMS ou bien toute la liste des messages SMS reçus.

Le système **Blue&Me**<sup>™</sup> est aussi en mesure de reconnaître et lire les abréviations éventuelles (par ex. "jtm" sera lu "je t'aime") et interpréter les symboles les plus communs (ex. :-) sera lu "Sourire") utilisés jusqu'à présent dans la composition des messages SMS.

## LE LECTEUR MEDIA

Le lecteur média de **Blue&Me™** vous permet de reproduire, à travers le système sonore de votre voiture, le son digital mémorisé sur un dispositif USB, en le connectant simplement à la porte USB présente dans la voiture.

A l'aide du lecteur média, vous pouvez écouter vos collections personnelles de morceaux musicaux alors que vous conduisez.

□ Lecteur iPod<sup>™</sup> - voir le paragraphe correspondant.

Le lecteur média, permet d'effectuer les opérations suivantes:

□ **Reproduction du son digital** - vous pouvez reproduire tous vos fichiers sonores digitaux (.mp3, .wma, .wav, .aac) ou reproduire une sélection personnalisée (dans le format .m3u ou .wpl).

- Sélection du son sur la base de la catégorie - vous pouvez reproduire tout le son digitale qui appartient à une certaine catégorie, par exemple un album, un artiste ou un genre musical.
- Utiliser les fonctions de reproduction - pendant la reproduction des morceaux, vous pouvez utiliser certaines fonctions telles que Play, Stop, Morceau suivant, Morceau précédent, Reproduction aléatoire et Reproduction en boucle.

## Note

Le lecteur média n'accepte aucun fichier sonore comprimé en utilisant d'autres formats et fichiers sonores protégés DRM (Digital Right Management). Si sur le dispositif USB sont présents des fichiers sonores non acceptés, ils seront ignorés. Pour utiliser le lecteur média, il suffit de connecter (directement ou par l'aide d'une rallonge) votre dispositif USB à la porte USB présente dans la voiture. En déplaçant la clé de contact sur **MAR**, **Blue&Me**<sup>™</sup> commence à créer l'index de votre librairie média. A la fin de l'opération, vous pouvez naviguer à l'intérieur de toute la librairie et en défiler les catégories en utilisant les commandes au volant ou les commandes vocales. Après avoir sélectionné ce que vous souhaitez écouter, **Blue&Me**<sup>™</sup> le reproduira à travers le système sonore de la voiture.

# **BLUE**<sup>®</sup>ME

## SECURITE ROUTIERE

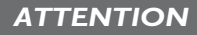

L'utilisation de ces fonctions du système pendant la conduite peut détourner l'attention de la route avec le risque de provoquer des accidents ou d'autres graves conséquences; elles doivent donc être utilisées uniquement lorsque les conditions de conduite le permettent et, si nécessaire, seulement si la voiture est à l'arrêt,

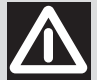

## ATTENTION

Lire et Suivre ces Instructions: avant d'utiliser votre système, lisez et suivez toutes les consignes et les informations de sécurité reportées dans le présent manuel pour l'utilisateur ("Guide Utilisateur"). Le non-respect des mesures contenues dans le Guide Utilisateur peut causer des accidents ou autres conséquences graves.

Garder le Guide Utilisateur sur la voiture: si le Guide Utilisateur est gardé à l'intérieur du véhicule, ce dernier devient un instrument facile et rapide à consulter pour les utilisateurs peu familiers avec le système. Avant d'utiliser le système, assurez-vous que quiconque puisse avoir accès au Guide Utilisateur et en lise attentivement les consignes et les informations de sécurité.

ATTENTION: Consulter le système pendant la conduite peut distraire l'attention sur la route et comporter le risque d'accidents ou autres conséquences graves. Pendant la conduite, ne pas modifier les présélections du système ni introduire aucune donnée de manière non verbale (à savoir par l'intermédiaire des commandes manuelles). Avant d'effectuer ces opérations, stationner la voiture en toute sécurité et conformément au code de la route. Il est important d'adopter cette précaution parce que la présélection ou la modification de certaines fonctions du système pourrait demander au conducteur de se distraire de l'attention de la route et d'éloigner les mains du volant.

## FONCTIONNEMENT GÉNÉRAI

Commandes à Contrôle Vocal: les fonctions du système peuvent être effectuées en utilisant le seul contrôle vocal. L'usage de commandes à contrôle vocal pendant la conduite permet de gérer le système sans devoir éloigner les mains du volant.

Vision prolongée de l'écran: pendant la conduite, ne consulter aucune fonction nécessitant une attention prolongée sur l'écran. Ranger le véhicule en toute sécurité et conformément au code de la route avant de consulter une guelcongue fonction du système nécessitant une attention prolongée. Même de simples coups d'œil rapides à l'écran peuvent comporter des effets dangereux si l'attention du conducteur est détournée de l'activité de conduite en un moment critique.

Pré-réglage du Volume: ne pas hausser le volume à l'excès. Pendant la conduite, maintenir le volume à un niveau permettant l'écoute du trafic extérieur et des signaux d'urgence. Conduire sans pouvoir entendre ces sons peut être à l'origine d'accidents.

Usage de la Reconnaissance Vocale: le logiciel de reconnaissance vocale est fondé sur un processus statistique sujet aux erreurs. Vous avez la responsabilité de surveiller les fonctions à reconnaissance vocale autorisées par le système et d'en corriger les erreurs éventuelles.

Danger de Distraction: les fonctions pourraient nécessiter des pré-réglages manuels (et non pas par l'intermédiaire de commandes vocales). L'exécution de ces pré-réglages ou l'introduction de données pendant la conduite peut détourner sérieusement l'attention et comporter le risque d'accidents ou autres conséquences graves. Avant d'effectuer ces opérations, stationner la voiture en toute sécurité et conformément au code de la route.

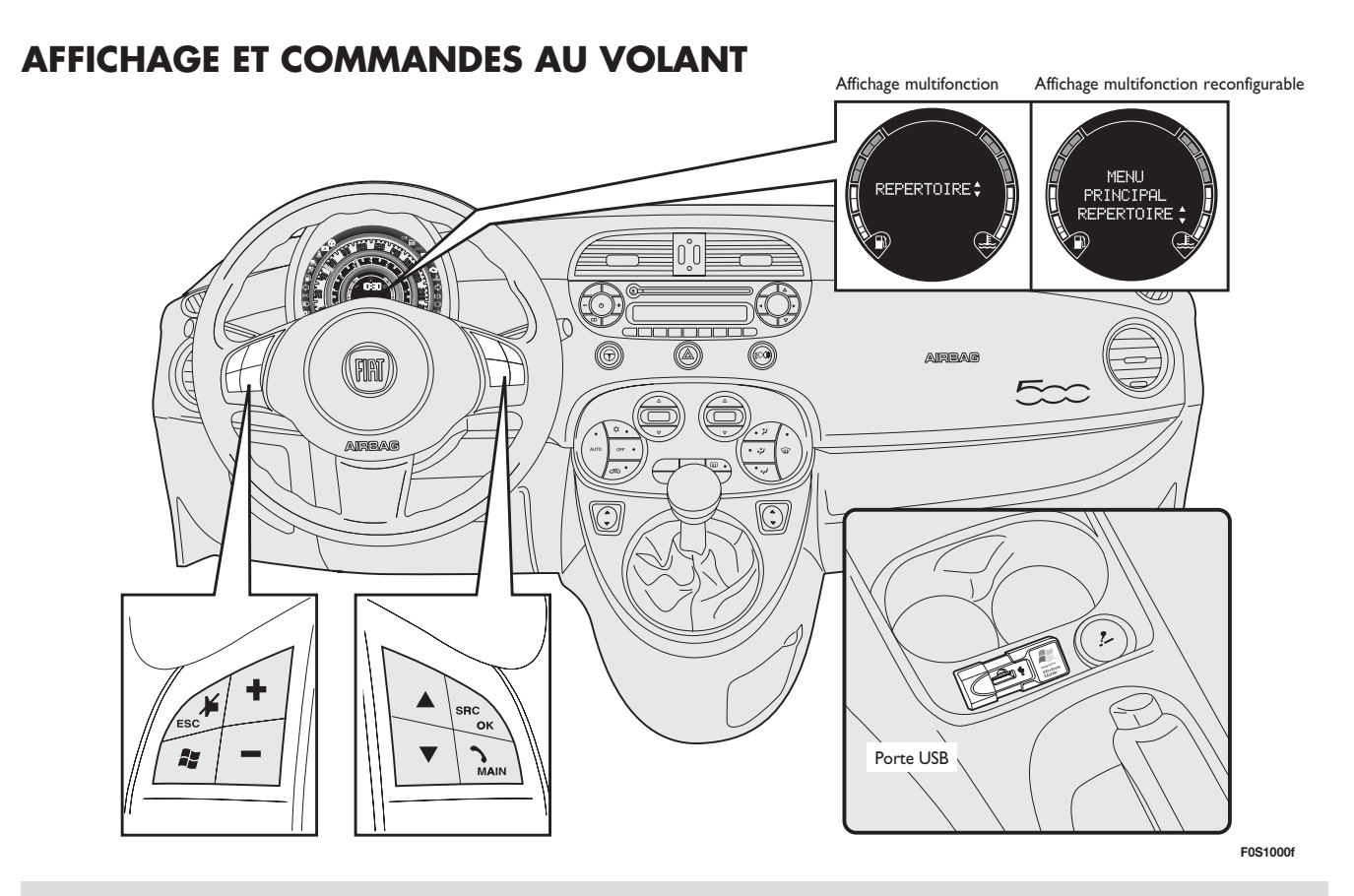

Dans le présent manuel, les descriptions des entrées du menu se réfèrent à l'écran multifonctions qui, par rapport à la version avec écran multifonctions reconfigurable, fournit quelques écrans en mode abrégé. L'écran multifonctions reconfigurable présente les entrées du menu affichées en entier.

fig. I

| Touche     | Pression brève<br>(moins d'1 seconde)                                                                                                    | Pression prolongée<br>(plus d'l seconde)                                                                        |
|------------|----------------------------------------------------------------------------------------------------|----------------------------------------------------------------------------------------------------|
| ∿/MAIN     | <ul> <li>Activation du Menu Principal de Blue&amp;Me™</li> <li>Validation de l'option de menu sélectionnée</li> <li>Acceptation de l'appel téléphonique entrant</li> <li>Passage d'une conversation téléphonique à l'autre en modalité de deuxième appel<br/>(avis d'appel)</li> <li>Sélection du message visualisé</li> </ul>                                                                                                    | <ul> <li>Refus de l'appel<br/>téléphonique entrant</li> <li>Fin de l'appel<br/>téléphonique en cours</li> </ul> |
| ≱/ESC      | <ul> <li>Désactivation de la reconnaissance vocale</li> <li>Interruption du message vocal</li> <li>Interruption de la lecture du message SMS</li> <li>Sortie du Menu Principal de <b>Blue&amp;Me</b><sup>™</sup></li> <li>Sortie d'un sous-menu et retour à l'option de menu précédente</li> <li>Sortie de la sélection courante sans mémorisation</li> <li>Désactivation/réactivation du microphone pendant une conversation téléphonique</li> <li>Mise à zéro du volume du ton d'appel pour l'appel entrant</li> <li>Activation/Désactivation de la Pause du lecteur média</li> </ul> | _                                                                                                    |
| <b>f</b>   | <ul> <li>Activation de la reconnaissance vocale</li> <li>Interruption du message vocal, pour donner une nouvelle commande vocale</li> </ul>                                                                                                    | <ul> <li>Répétition du dernier<br/>message vocal prononcé<br/>par le système</li> </ul>                         |
| +/_        | <ul> <li>Réglage du volume sonore des fonctions de Blue&amp;Me™: mains libres,<br/>lecteur messages SMS, lecteur média, annonces vocales</li> </ul>                                                                                                    | -                                                                                                    |
| ▲/▼        | <ul> <li>Défilement des options de menu Blue&amp;Me™</li> <li>Sélection des morceaux lecteur média</li> <li>Défilement des messages SMS dans la liste</li> </ul>                                                                                                    | -                                                                                                    |
| SRC/<br>OK | <ul> <li>Validation de l'option de menu sélectionnée durant l'interaction manuelle</li> <li>Passage de l'appel téléphonique en cours du système mains libres au portable et vice-versa</li> <li>Sélection sources sonores (Radio, CD, CD Changer, Lecteur média)</li> <li>Défilement du message SMS visualisé</li> </ul>                                                                                                    | -                                                                                                    |

Notes

Pour beaucoup de fonctions, les commandes sur le volant SRC/OK et VMAIN sont interchangeables et vous pouvez choisir la touche que vous préférez.
 Pour les deux modalités d'actionnement des commandes sur le volant (pression brève ou prolongée), la fonction est actionnée lorsqu'on relâche la

touche.

## GUIDE RAPIDE DE LA FONCTION MAINS LIBRES

Pour commencer à utiliser le système mains libres à reconnaissance vocale et technologie **Bluetooth**<sup>®</sup> de **Blue&Me**<sup>™</sup>:

- Préparer le répertoire téléphonique de son portable
- □ S'assurer que la clé de contact est en position **MAR**
- □ S'exercer sur les commandes vocales
- Enregistrer son portable
- □ Effectuer un appel.
- Cles instructions concernant chacune de ces fonctions sont énumérées aux paragraphes suivants.

## PREPARER LE REPERTOIRE DE SON TELEPHONE PORTABLE

Avant d'enregistrer votre portable sur **Blue&Me**<sup>TM</sup>, vous devez vous assurer d'avoir mémorisé dans le répertoire téléphonique de votre portable les noms à contacter, pour pouvoir les appeler en utilisant le système mains libres de la voiture.

➡ Si votre répertoire téléphonique ne contient aucun nom, insérez de nouveaux noms pour les numéros de téléphone que vous utilisez plus fréquemment. Pour d'autres informations sur cette opération, consultez le manuel de votre portable.

➡ Pour une utilisation meilleure du système mains libres de la voiture, se référer aux suggestions sur la façon de mémoriser les noms dans le répertoire de votre portable, indiquées au chapitre FONC-TIONS DE REGLAGE - ENREGISTRE-MENT DU TELEPHONE PORTABLE.

## **AVERTISSEMENTS**

- □ L'accès au répertoire copié sur Blue&Me<sup>™</sup> n'est possible que si le portable duquel il a été copié est connecté.
- □ Les noms mémorisés dans la fiche SIM ou dans la mémoire de votre portable, peuvent être transférés sur Blue&Me™ de façon différente, selon le modèle de portable.

## CONNAITRE LES COMMANDES VOCALES

Pendant le dialogue avec le système, vous pouvez toujours utiliser la commande vocale "**Aide**", pour obtenir des indications précises sur les commandes vocales disponibles pendant chaque phase de l'interaction.

Pour s'exercer sur la commande "**Aide**", procéder ainsi:

- Appuyer sur la commande sur le volant
- □ Après que Blue&Me<sup>™</sup> a émis un signal sonore indiquant que la reconnaissance vocale est active, prononcer "Aide". Blue&Me<sup>™</sup> donnera la liste des commandes vocales disponibles.
- □ A la fin du message d'aide, prononcer "Réglages" et, à la fin du message, "Aide". Blue&Me™ répètera la liste des commandes vocales disponibles pour le menu RÉGLAGES.
- Vous pouvez ainsi prononcer une des commandes disponibles et procéder avec le dialogue comme souhaité.
- Si vous avez besoin d'une ultérieure aide, appuyez sur *de* et prononcez "Aide".

## **ENREGISTRER SON PORTABLE**

ATTENTION Effectuer cette opération uniquement si la voiture est à l'arrêt.

Pour enregistrer votre portable, procédez comme suit:

- □ Appuyer sur glages" et ensuite, à la fin du message donné par Blue&Me<sup>™</sup>, dire "Enregistrer l'usager".
- □ Le système montre sur l'affichage multifonction du tableau de bord un numéro de code (PIN) à utiliser pour l'enregistrement. Pour les deux phases suivantes, consultez le manuel de votre portable aux chapitres concernant l'enregistrement et la connexion à l'aide de la technologie **Bluetooth**<sup>®</sup>.
- □ Sur votre portable, cherchez les dispositifs dotés de technologie **Bluetooth**<sup>®</sup> (la sélection sur votre portable pourrait s'appeler par exemple Découvrir ou *Nouveau Dispositif*). Dans cette liste, vous trouverez "**Blue&Me**" (nom qui identifie le **Blue&Me**<sup>TM</sup> de votre voiture): sélectionnez-le.

Quand le portable le demande, insérez, à l'aide du clavier de votre portable, le code PIN visualisé sur l'affichage du tableau de bord. Si l'enregistrement a réussi, le système dira "Connexion en cours" et à la fin visualisera sur l'affichage, comme validation, le code d'identification du portable enregistré.

Il est important d'attendre ce message de validation, si l'on appuie sur **MAIN** ou **/ESC** avant que ce message apparaisse, on risque d'annuler le procès d'enregistrement. Si l'enregistrement échoue, un message d'erreur apparaîtra: dans ce cas, il faudra répéter la procédure.

□ Après l'enregistrement du portable, lors de la première connexion, Blue&Me™ dira "Bienvenue". Pendant les enregistrements suivants ou les connexions du même téléphone, ce message ne sera plus prononcé.

- □ Blue&Me<sup>™</sup> vous demande si vous voulez copier le répertoire téléphonique du portable à peine enregistré sur le système Blue&Me<sup>™</sup>. Nous vous suggérons d'effectuer la copie du répertoire. Pour procéder dans la copie, répondre "Oui", pour ne pas copier le répertoire, répondre "Non".
- □ Dans certains portables, les noms présents dans le répertoire ne sont pas copiés automatiquement, mais ils doivent être transférés par l'utilisateur en utilisant le clavier du portable. Si Blue&Me™ vous le demande, effectuez cette procédure en suivant les instructions spécifiques de votre portable et appuyez sur \/MAIN quand vous avez terminé.

## **EFFECTUER UN APPEL**

Imaginez que "François" est l'un des noms mémorisés sur votre répertoire.

Pour appeler François, procéder ainsi:

- Appuyez sur la commande sur le volant et prononcez "Appeler François".
- □ Si le système reconnaît le nom François, il visualisera les informations concernant ce nom sur l'affichage.

Si dans votre répertoire vous n'avez mémorisé qu'un seul numéro de téléphone pour François, le système vous demandera directement si vous voulez appeler François. Pour effectuer l'appel, dites "**Oui**", sinon dites "**Non**".

Si, par contre, vous avez plusieurs numéros de téléphone pour François, le système vous demandera quel numéro de téléphone vous souhaitez appeler (par exemple, "**Appeler François (au) travail ou (au) domicile?**"). Répondez en indiquant le type de numéro de téléphone souhaité (par exemple, "**(au) Domicile**"). Si vous avez plusieurs numéros de téléphone pour François, mais que l'indication du type de numéro n'est pas présente, le système visualisera sur l'affichage le nom avec la liste des numéros de téléphone correspondants. Le système mains libres vous demandera si vous désirez le numéro de téléphone visualisé. Si le numéro visualisé est celui que vous désirez appeler, dites "Oui", sinon dites "Non". Si la personne à contacter est celle souhaitée, mais le numéro est incorrect. dites "Suivant" ou "Précédent" pour voir les autres numéros de téléphone présents pour cette personne. Pour appeler le numéro visualisé, dites "Appeler". Vous pouvez aussi naviguer à travers cette liste manuellement en appuyant sur les commandes sur le volant 🛦 ou 🔻 jusqu'à trouver le numéro souhaité. A ce point, appuyez sur MAIN ou SRC/OK pour effectuer l'appel.

□ Pour terminer l'appel, appuyez sur **\/MAIN** pendant plus d'I seconde.

Si vous avez eu des difficultés en utilisant le système mains libres de la voiture, consultez le chapitre RESOLUTION DES PROBLEMES - MAINS LIBRES.

## GUIDE RAPIDE DU LECTEUR MESSAGES SMS (sur les portables compatibles uniquement)

Si votre téléphone **Bluetooth**<sup>®</sup> supporte cette fonction, lors de la réception d'un nouveau message SMS, **Blue&Me**<sup>™</sup> vous prévient par un signal sonore et vous demande si vous désirez le lire.

- □ prononcez "Oui" ou bien appuyez sur la touche 丶/MAIN ou SRC/OK, le système lira le dernier message reçu
- prononcez "Non" ou appuyez sur la touche *I*/ESC, le système mémorisera le message et vous pourrez le lire ensuite

Pour connaître toutes les fonctions et les modalités d'emploi du lecteur messages SMS, se référer au chapitre "FONC-TIONS DU LECTEUR MESSAGES SMS".

➡ Si avez eu quelques difficultés à utiliser le lecteur messages SMS, consultez le chapitre "RESOLUTION DES PROBLEMES -LECTEUR MESSAGES SMS"

## GUIDE RAPIDE DU LECTEUR MEDIA

Pour lancer la reproduction du son digital mémorisé sur votre dispositif USB, procéder ainsi:

- □ Copier les morceaux sur votre dispositif USB (**Blue&Me**<sup>™</sup> reconnaît les formats .wma, .mp3, .wav, .aac pour les fichiers sonores et .wpl et .m3u pour les sélections).
- Pour les dispositifs USB sans câble USB, il suffit de connecter (directement ou à l'aide d'une rallonge) le dispositif dans la porte USB présente dans la voiture (voir fig. 1).
- Pour les dispositifs USB dotés de câble, connecter un bout à votre dispositif USB et l'autre bout à la porte USB présente dans la voiture (voir fig. 1).

- □ Placer la clé de contact de la voiture sur MAR. Blue&Me<sup>™</sup> commencera automatiquement à reproduire vos morceaux digitaux, en les sélectionnant d'une librairie qui est créée lors de la connexion du dispositif USB.
- □ Après que Blue&Me™ a créé la librairie de vos fichiers sonores digitaux, vous pouvez sélectionner et écouter des morceaux, albums, artistes et sélections en interagissant manuellement ou vocalement avec Blue&Me™. Si votre dispositif USB contient beaucoup de fichiers, la création de la librairie pourra demander quelques minutes.
- □ Lecteur iPod<sup>™</sup> voir le paragraphe correspondant.

Vous pouvez aussi décider si la reproduction des fichiers sonores doit commencer automatiquement quand on connecte le dispositif USB, ou bien si elle doit commencer seulement après une votre commande.

Pour connaître toutes les fonctions et les modalités d'emploi du lecteur média, se référer au chapitre FONCTIONS DU LECTEUR MEDIA.

Si vous avez eu des difficultés dans l'emploi du lecteur média, consultez le chapitre RESOLUTION DES PROBLEMES - LEC-TEUR MEDIA.

## EMPLOI DE Blue&Me™

## **COMMANDES SUR LE VOLANT**

Les commandes sur le volant (voir **fig. l**) servent à utiliser les fonctions du système mains libres, l'activation de la reconnaissance vocale, les fonctions du lecteur média ou pour sélectionner une option du Menu de **Blue&Me**<sup>TM</sup>.

Certaines commandes ont des fonctions différentes par rapport à l'état où le système se trouve à ce moment-là.

La fonction choisie en réponse à la pression d'une touche dépend, dans certains cas, de la durée de la pression sur la touche (prolongée ou brève).

Pour plus d'informations consultez le chapitre AFFICHAGE ET COMMANDES SUR LE VOLANT.

## Note

Les instructions sur l'utilisation du système par les commandes manuelles sont indiquées dans le texte par le symbole ....

## **COMMANDES VOCALES**

Pour être reconnus par le système, on peut prononcer les commandes vocales sans avoir besoin de changer sa position habituelle de conduite. Le microphone, en effet, est disposé correctement et orienté à ce but.

Les mots qui sont reconnus par le système sont identifiés comme "commandes vocales".

Le système mains libres reconnaît et répond à une liste prédéfinie de commandes vocales. La liste des commandes vocales disponibles dépend du point où l'on se trouve à l'intérieur du menu du système mains libres. La liste des commandes vocales disponibles à tout instant est toujours accessible en appuyant sur et en prononçant "Aide", ou en prononçant "Aide" après un message du système. Blue&Me™ reconnaît aussi des versions personnalisées de commandes vocales, comme par exemple les noms présent dans votre répertoire téléphonique.

Pour utiliser les commandes vocales avec ce système mains libres, aucune phase d'apprentissage de votre voix par le système n'est nécessaire. Pour donner une commande vocale au système, appuyez sur 2, attendez le signal sonore indiquant que le système de reconnaissance vocale est actif; à ce point, vous pouvez prononcer la commande en employant une voix naturelle, pas trop rapidement, mais sans interruptions. Quand le système reconnaît la commande, il donnera une réponse ou effectuera une action.

Les commandes vocales sont organisées selon trois niveaux croissants:  $1^{er}$  niveau,  $2^{eme}$  niveau et  $3^{eme}$  niveau.

Quand on prononce une commande vocale valable<sup>\*</sup> du 1<sup>er</sup> niveau, le système se prédispose à reconnaître les commandes vocales du 2<sup>eme</sup> niveau; quand on prononce une commande vocale valable du 2<sup>eme</sup> niveau, le système s'active pour reconnaître les commandes vocales du 3<sup>eme</sup> niveau.

Si l'utilisateur prononce une commande vocale valable du l er niveau, le sous-menu correspondant à cette commande-là restera actif jusqu'à ce qu'on donne une commande vocale qui amène à un autre niveau ou qu'on interrompe l'interaction; la même règle est valable pour les niveaux les plus bas (2 et 3).

Pour une liste de toutes les commandes vocales disponibles, se référer au chapitre LISTE DES COMMANDES VO-CALES DISPONIBLES. Pour réécouter le dernier message prononcé par le système, appuyez sur **sur** pendant plus d'1 seconde ou appuyez sur **sur** pendant peu de temps et prononcez "**Répéter**".

Le système mains libres peut donner des informations vocalement. Une annonce vocale est un message vocal proposé directement par le système. Pour terminer une annonce vocale, appuyez sur **J/ESC**, ou appuyez sur **J/ESC**, ou appuyez sur **J/ES**, ou appuyez sur **J/** 

Une interaction vocale est un échange de communications/commandes entre le système mains libres et l'utilisateur. Pour lancer une interaction vocale, appuyez sur et prononcez une commande. Pour interrompre une interaction et faire commencer une nouvelle interaction, appuyez sur importe quand pendant l'interaction et prononcez une commande vocale.

Pour terminer une interaction, appuyez sur **//ESC**. Vous entendrez un signal sonore qui indique que la reconnaissance vocale a été désactivée. Le système d'aide peut vous donner, n'importe quand, la liste des commandes disponibles dans le niveau où vous êtes. Pour utiliser le système d'aide, dites "**Aide**", écoutez la liste des commandes disponibles et décidez quelle commande demander au système.

Réglez le volume au niveau pour vous optimal la voiture en marche. Pour régler le volume préétabli de **Blue&Me™**, lire ce qui est décrit au paragraphe "Fonction EX-TERNAL AUDIO VOL" dans le mode d'emploi de l'autoradio. Pour régler en même temps le volume de l'appel en cours, appuyez sur + ou – ou réglez la position de la bague de l'autoradio. A la fin de l'appel, le volume reviendra au niveau originaire.

Vous pouvez appuyer sur + ou - aussi pour régler le volume d'une annonce vocale alors qu'elle est prononcée par **Blue&Me**<sup>TM</sup>.

Vous devez vous rappeler que, pour interrompre une annonce vocale, vous pouvez appuyer sur **a** n'importe quand pendant une interaction vocale et donner une nouvelle commande vocale.

\* Valable signifie que la commande vocale fait partie du vocabulaire de **Blue&Me**<sup>™</sup> et, par conséquent, elle peut être reconnue dans un certain niveau.

# BLUE&ME

## Notes

- □ Les instructions sur l'utilisation du système par les commandes vocales sont indiquées dans le texte par le symbole
- Après avoir appuyé sur 2, si vous ne prononcez aucune commande vocale dans quelques secondes, le système vous demandera de prononcer une commande vocale. Si vous ne répondez pas, la reconnaissance vocale se désactivera. Cela se produit aussi si vous ne donnez aucune réponse à une question du système. Dans ce cas, vous entendrez un signal sonore indiquant que la reconnaissance vocale a été désactivée.
- Quand le système n'arrive pas à reconnaître une de vos commandes vocales, il vous donnera une ultérieure possibilité de prononcer encore la commande vocale. Si vous n'êtes pas sûrs que la commande vocale est correcte dans un certain niveau, prononcez "Aide".

# Utilisation de la reconnaissance vocale

Le système de reconnaissance vocale, parfois, peut se tromper dans la reconnaissance d'une commande vocale. Pour être certain que vos commandes vocales sont toujours reconnues, suivez les indications suivantes:

- Après avoir appuyé sur a commande vocale après que le système a donné le signal sonore indiquant que la reconnaissance vocale est active.
- Après que le système vous a posé une question, attendez une seconde avant de prononcer la réponse, pour être sûr que la reconnaissance vocale est active.
- □ Si vous souhaitez prononcer une commande sans attendre que le système ait terminé son message ou sa question, vous pouvez appuyer de nouveau pendant peu de temps sur la touche pour interrompre le système et prononcer votre commande.
- Parlez en utilisant un volume de voix normal.
- Prononcez les mots clairement, pas trop rapidement, mais sans interruptions.

- □ Si possible, essayez de réduire au minimum le bruit à l'intérieur de l'habitacle.
- Avant de prononcer les commandes vocales, demandez à vos copains de voyage de ne pas parler. Puisque le système reconnaît les mots de celui qui parle, si plusieurs personnes parlent en même temps, le système pourrait reconnaître des mots différents ou supplémentaires par rapport à ceux que vous avez prononcés.
- Pour un fonctionnement optimal, il est conseillé de fermer le toit ouvrant de la voiture, s'il est présent.

#### Notes

Pour les pays où la version en langue maternelle n'est pas disponible, la reconnaissance vocale des commandes et surtout des contacts du répertoire téléphonique pourrait s'avérer difficultueuse. On suggère d'adopter une prononciation conforme à la langue présente sur **Blue&Me**<sup>TM</sup>.

Pour changer de langue de la reconnaissance vocale, s'adresser au Réseau Aprèsvente Fiat ou consulter la zone dédiée sur www.fiat.com.

## AFFICHAGE

Les différentes options du Menu Principal de **Blue&Me**<sup>m</sup> sont visualisées sur l'affichage multifonction du tableau de bord (voir **fig. l**).

L'affichage visualise différents types d'informations:

- Informations sur l'état du portable connecté à travers la technologie Bluetooth<sup>®</sup>:
- □ <sup>3</sup> il indique que **Blue&Me**<sup>™</sup> est connecté à un portable pourvu de technologie **Bluetooth**<sup>®</sup>
- □ **NO BLUETOOTH** indique que la connexion avec le portable s'est interrompue (versions avec affichage multifonction).
- □ L'absence du symbole ≯ indique que connexion avec le portable s'est interrompue (versions avec affichage multifonction reconfigurable).
- □ Le symbole ☎1 indique que l'appel actif est le premier auquel on a répondu, ce symbole n'est présent que dans le cas d'un appel en attente (versions avec affichage multifonction reconfigurable).

- □ Le symbole 2 indique que l'appel actif est le deuxième auquel on a répondu, ce symbole n'est présent que dans le cas d'un appel en attente (versions avec affichage multifonction reconfigurable).
- Le symbole indique que la Conférence Téléphonique est active (versions avec affichage multifonction reconfigurable).
- Nom de l'opérateur téléphonique actif sur son portable (s'il n'est pas disponible on visualise "-----")
- Informations concernant la réception d'un message SMS, le numéro de téléphone ou le nom (si mémorisé dans le répertoire) de l'expéditeur du message SMS.
- Informations concernant le morceau sonore qu'on est en train d'écouter avec le lecteur média
- ☐ Informations concernant la fonction active de Blue&Me™ ou l'option de menu sélectionnée.

## AUDIO

Le son de **Blue&Me™** (mains libres, lecteur média, annonces vocales, signaux sonores) est diffusé par le système sonore installé dans votre voiture. A ce but, l'éventuelle source sonore active de l'autoradio est suspendue pendant le temps nécessaire.

Il est toujours possible de régler le volume sonore à travers les commandes de l'autoradio ou en utilisant les commandes sur le volant.

L'affichage de l'autoradio visualise des messages spécifiques pour vous informer que le système sonore est utilisé par **Blue&Me™**.

## MENU DES FONCTIONS Blue&Me™

Le Menu Principal de **Blue&Me**<sup>™</sup> visualise les options dans une liste, qui est visualisée sur l'affichage multifonction du tableau de bord. Les options disponibles permettent d'activer les fonctions ou modifier les réglages du système **Blue&Me**<sup>™</sup>. Le Menu Principal comprend les options suivantes:

- □ LISTE APPELS ce sous-menu permet de voir une liste des appels récents, effectués ou reçus. Cette liste est déchargée de la mémoire de votre portable, mise à jour pendant l'utilisation du mains libres ou bien elle est obtenue grâce aux deux opérations.
- □ RÉPERTOIRE ce sous-menu permet de voir les numéros de téléphone de votre répertoire téléphonique et d'en sélectionner un pour effectuer un appel. Si votre répertoire téléphonique contient beaucoup de noms, ils seront regroupés en sous-menus alphabétiques. Le nombre de personnes à l'intérieur d'un sous-menu dépend du nombre de noms de votre répertoire téléphonique.

## **LECTEUR MESSAGES SMS** - Ce

sous-menu permet de lire le dernier message SMS reçu, d'appeler l'expéditeur du message SMS ou d'effacer le dernier message SMS reçu.

On peut mémoriser jusqu'à 20 messages SMS dans une liste dédiée et les écouter ensuite, appeler l'expéditeur ou les effacer.

De plus, on peut choisir les modes de notification des messages SMS reçus.

#### LECTEUR MÉDIA - ce sous-menu permet de défiler les morceaux de son digital dans la librairie par dossier, par

artiste, par genre, par album ou à l'aide des listes de reproduction. Dans ce sous-menu vous pouvez aussi sélectionner et reproduire les morceaux.

**Lecteur iPod**<sup>™</sup> - voir le paragraphe correspondant.

RÉGLAGES - ce sous-menu permet de gérer les noms de votre répertoire téléphonique, d'enregistrer un nouveau dispositif ou d'accéder au code d'identification du système mains libres.

## Lancement du Menu Principal

Pour activer le Menu Principal de **Blue&Me™**, appuyez sur **\/MAIN**, ensuite vous pouvez commencer à interagir avec le système en utilisant les commandes sur le volant.

## Navigation à travers les options d'un menu

Pour naviguer à travers les options d'un menu, appuyez sur  $\blacktriangle$  ou  $\blacktriangledown$ .

En visualisant les noms du répertoire, si le nombre de caractères dépasse le maximum admis, le nom sera abrégé.

Pour sélectionner l'option visualisée sur l'affichage, appuyez sur SRC/OK ou **NMAIN**.

Pour sortir de l'option visualisée sur l'affichage ou d'un sous-menu, appuyez sur *I***/ESC**.

## FONCTIONS DU MAINS LIBRES

**Blue&Me™** vous permet d'effectuer ou recevoir des appels à travers votre portable, doté de technologie **Bluetooth**<sup>®</sup>, en utilisant la reconnaissance vocale ou bien les commandes sur le volant.

Vous pouvez téléphoner aux noms présents dans votre répertoire téléphonique par les commandes vocales en prononçant leur prénom et/ou nom ou bien vous pouvez téléphoner à des numéros qui ne sont pas mémorisés, en prononçant les chiffres du numéro de téléphone souhaité, ou rappeler l'expéditeur d'un message SMS reçu.

A travers les commandes sur le volant vous pouvez appeler les noms présents dans votre répertoire téléphonique ou rappeler la liste des appels effectués ou reçus, en sélectionnant le nom souhaité dans les sous-menu **LISTE APPELS** ou **RÉ-PERTOIRE**.

De plus, vous pouvez répondre aux appels entrants, rappeler un numéro occupé, recevoir un avis d'appel, lire un message SMS reçu ou l'effacer.

➡ Si vous avez eu quelques difficultés en utilisant les fonctions du téléphone, par le système mains libres de la voiture, consultez le chapitre RESOLUTION DES PROBLEMES - MAINS LIBRES.

### Notes

Avant de pouvoir effectuer ou recevoir les appels en utilisant le système mains libres, vous devez enregistrer votre portable sur le système.

➡ Pour plus d'informations, consultez le chapitre FONCTIONS DE REGLAGES – ENREGISTREMENT DU PORTABLE.

- Pour activer le système mains libres de la voiture, la clé de contact doit être en position MAR.
- ☐ Si, pendant une conversation téléphonique, vous tournez la clé de contact de votre voiture sur STOP, vous pouvez continuer la conversation à travers le système mains libres encore pendant 15 minutes.

## **EFFECTUER UN APPEL**

Vous pouvez effectuer un appel selon une des façons suivantes:

- Appeler un nom présent dans le répertoire
- Appeler un numéro en utilisant les commandes vocales
- □ Appeler un numéro en utilisant le clavier numérique du portable
- Appeler un numéro présent parmi les derniers appels
- Appeler l'expéditeur d'un message SMS reçu
- Pour d'autres informations, se référer au chapitre FONCTIONS DU LEC-TEUR MESSAGES SMS, paragraphe GESTION DES MESSAGES SMS

# Appeler un nom présent dans le répertoire

Pour utiliser cette modalité, il faut enregistrer le téléphone et copier le répertoire téléphonique de votre portable sur le système.

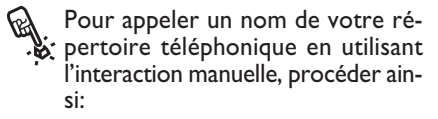

Activer le Menu Principal, en appuyant sur **NMAIN**.

Sélectionner l'option **RÉPERTOI-RE** et appuyer ensuite sur **SRC/OK** ou **N/MAIN**.

Appuyer sur ▲ ou ▼ pour sélectionner le regroupement alphabétique auquel appartient le nom à contacter, appuyer sur SRC/OK ou \/MAIN et sélectionner ensuite le nom souhaité.

Si la personne à contacter a un seul numéro de téléphone, appuyer sur SRC/OK ou \/MAIN pour envoyer l'appel.

Si la personne à contacter a plusieurs numéros de téléphone, appuyer sur SRC/OK ou \/MAIN pour accéder aux différents numéros, sélectionner ensuite le numéro à contacter par ou et appuyer sur SRC/OK ou /MAIN pour envoyer l'appel.

Pour terminer l'appel, appuyer sur **MAIN** pendant plus d'1 seconde.

Ou bien, avec l'interaction vocale:

Imaginez d'avoir besoin d'appeler le nom "François" présent dans le répertoire de votre portable.

Appuyez sur **Set** et prononcez **"Appeler François**" ou **"Appeler François (sur le) Portable**" (dans la commande vocale, le mot **"(sur le) Portable**" représente le type de numéro qu'on désire appeler. Vous pouvez aussi utiliser les mots **"(au) Domicile", "(au) Travail**", ou **"(sur) autre"**).

Si le nom a été reconnu, le système visualisera sur l'affichage les informations concernant le nom (François, dans l'exemple).

Si la personne à contacter a un seul numéro de téléphone, le système mains libres vous demandera si vous souhaitez l'appeler. Pour faire cela, dites "**Oui**", sinon dites "**Non**".

Si la personne à contacter a plus d'un numéro de téléphone, le système vous demandera quel type de numéro de téléphone composer (par exemple, "Appeler François (au) travail ou (au) domicile?"). Dans ce cas, répondez en indiquant le type de numéro de téléphone souhaité (par exemple, "**(au) Domicile**"). Si la personne à contacter (par exemple François) a plus d'un numéro de téléphone sans l'indication du type de numéro, le système visualisera le nom et une liste des numéros de téléphone correspondants.

Si vous souhaitez appeler le numéro de téléphone visualisé, dites "**Appeler**".

Si le nom reconnu par le système est correct, mais le numéro n'est pas celui souhaité, vous pouvez voir les autres numéros de téléphone disponibles de la liste manuellement, en appuyant sur les touches dout. Quand vous avez identifié le numéro souhaité, appuyez sur **\/MAIN** ou **SRC/OK** pour envoyer l'appel.

Pour terminer l'appel, appuyez sur **\/MAIN** pendant plus d'1 seconde.

## Suggestion

Quand vous appelez un nom auquel correspondent plusieurs numéros de téléphone, indiquez dans la commande vocale aussi le type de numéro ("(au) Domicile", "(au) Travail", "(sur le) Portable") que vous souhaitez appeler; vous pourrez ainsi réduire le nombre de passages demandés pour effectuer l'appel.

# Appeler un numéro en utilisant les commandes vocales

P اف ح∙)

Pour composer un numéro de téléphone à l'aide d'une interaction vocale, procédez ainsi:

Appuyez sur 🔰 et prononcez "Composer".

Le système répondra "**le numéro,** s'il vous plait".

Prononcez le numéro de téléphone comme une séquence de chiffres individuels (par exemple, "0", "1", "2", "3", "4", "5", "6", "7", "8", "9", "+" (plus), "#" (dièse) ou "\*" (astérisque).

Par exemple, 0113290103 doit être prononcé comme: "zéro, un, un, trois, deux, neuf, zéro, un, zéro, trois".

Le système visualisera et répètera vocalement le numéro reconnu.

Si le numéro est complet, prononcez "**Appeler**". Si le numéro n'est pas complet, prononcez les chiffres manquant et à la fin dites "**Appeler**". Le système envoie l'appel téléphonique vers le numéro visualisé.

Pour terminer l'appel, appuyez sur **MAIN** pendant plus d'1 seconde.

Vous pouvez prononcer le numéro de téléphone en "groupes de chiffres"; cela vous permettra de vérifier l'exactitude d'un groupe de chiffres à la fois. Les groupes de chiffres sont créés par les pauses que vous faites en prononçant les chiffres. Si vous faites une pause après avoir prononcé un certain nombre de chiffres, on crée un groupe. Le système répètera les chiffres reconnus.

Si les chiffres prononcés sont corrects, vous pouvez continuer à dicter le numéro de téléphone. S'ils ne sont pas corrects, vous pouvez effacer le groupe de chiffres en prononçant "**Effacer**". Le système effacera le dernier groupe de nombres et visualisera le numéro de téléphone partiellement composé. Vous pouvez donc prononcer les chiffres qui restent du numéro de téléphone.

Pour annuler la composition du numéro de téléphone, prononcer "**Annuler**". Pour effacer tout le numéro visualisé et commencer une nouvelle composition, prononcez "**Recommencer**".

Pour demander au système de répéter le numéro de téléphone reconnu, prononcez "**répéter**". Si aucun numéro de téléphone n'a été composé, le système dit "**Aucun numéro n'est disponible**".

Si le numéro de téléphone répété est correct, prononcez "**Appeler**" pour envoyer l'appel.

#### Note

Pendant la composition d'un numéro à travers les commandes vocales, il est important que le bruit à l'intérieur de l'habitacle soit le plus possible réduit et que vos copains de voyage ne parlent pas alors que vous dictez le numéro au système. La reconnaissance vocale agit indépendamment de celui qui est en train de parler; par conséquent, si plusieurs personnes parlent pendant cette opération, quelques nombres peuvent être reconnus erronément, ajoutés à ceux désirés ou non reconnus.

# Appeler un numéro en utilisant le clavier du portable

A travers ce système on peut aussi composer un numéro de téléphone en utilisant le clavier de votre portable et continuer ensuite la conversation téléphonique en utilisant le système mains libres.

> Pour effectuer cette opération, le téléphone doit être enregistré et il doit se trouver dans le rayon d'action du système mains libres de votre voiture.

Pour composer un numéro en utilisant le clavier du portable, procédez ainsi:

- Composez le numéro de téléphone à l'aide du clavier de votre portable et envoyez l'appel en suivant la modalité prévue par votre portable.
- Effectuez la conversation téléphonique en utilisant le système mains libres.
- Pour terminer l'appel, appuyez sur \/MAIN pendant plus d'I seconde ou fermez l'appel en employant les commandes spécifiques de votre portable.

# Appeler un numéro présent parmi les derniers appels

L'option **LISTE APPELS** est une liste de numéros concernant les appels effectués et reçus. Elle peut contenir dix appels au maximum, dix appels effectués et cinq appels perdus.

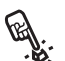

Pour composer un numéro de téléphone en utilisant l'interaction manuelle, procédez ainsi:

- □ Activez le Menu Principal, en appuyant sur **\/MAIN**.
- □ Sélectionnez l'option LISTE AP-PELS et ensuite appuyez sur SRC/OK ou \/MAIN.
- □ Le système présentera une liste de numéros de téléphone. Utilisez ▲ ou ▼ pour sélectionner le numéro de téléphone souhaité; appuyez sur SRC/OK ou \/MAIN pour envoyer l'appel.

Ou bien, à l'aide de l'interaction vo-

Pour rappeler la dernière personne qui vous a téléphoné, appuyez sur **e**t prononcez "**Dernier appel reçu**". Le système visualisera sur l'affichage les informations disponibles concernant la dernière personne qui vous a contacté et demandera si vous souhaitez l'appeler. Pour faire cela, dites"**Oui**", sinon dites "**Non**".

Si vous désirez appeler de nouveau la dernière personne que vous avez contactée, prononcez "**Dernier appel effectué**". Dans ce cas le système visualisera sur l'affichage les informations disponibles concernant la dernière personne à laquelle vous avez téléphoné et demandera si vous voulez l'appeler. Pour faire cela, dites "**Oui**", sinon dites "**Non**".

On peut aussi utiliser la commande "rappeler". Dans ce cas, le système demandera de nouveau "Dernier appel effectué, ou, dernier appel reçu?". Pour rappeler la dernière personne que vous avez appelée, prononcez "Effectué". Pour rappeler la dernière personne qui vous a appelé, prononcez "Reçu".

## **GERER UN APPEL ENTRANT**

Grâce au système mains libres vous pouvez répondre aux appels entrants en utilisant les commandes présentes sur le volant. Lors de la réception d'un appel, le système visualisera les informations sur l'identité de celui qui appelle, si disponibles.

L'appel entrant sera signalé par la reproduction des tons d'appel personnalisés de votre portable (la disponibilité de cette fonction dépend des caractéristiques spécifiques de votre téléphone).

## Répondre à un appel

- Pour répondre à l'appel, appuyez sur \/MAIN.
- □ Pour terminer l'appel, appuyez sur **\/MAIN** pendant plus d'I seconde.

## Refuser un appel

□ Pour refuser l'appel, appuyez sur **\/MAIN** pendant plus d'I seconde.

## Ignorer un appel

□ Pour ignorer un appel et ne pas entendre le ton d'appel, appuyez sur *i***/ESC**.

# Répondre à un appel entrant pendant une conversation active

Pour répondre à un appel entrant alors qu'une autre conversation téléphonique est active, appuyez sur **\/MAIN**. Le système passera sur l'appel entrant et mettra en attente la conversation téléphonique en cours.

## Note

Certains portables offrent la possibilité de transmettre au système mains libres les tons d'appel associés à vos noms. Dans ce cas, le système signale les appels entrants en utilisant les tons personnalisés sur votre portable.

## **GERER UN APPEL EN COURS**

# Déplacement de l'appel du portable au système mains libres

Si vous êtes en train de parler sur votre portable et que vous montez sur la voiture, vous pouvez déplacer la conversation téléphonique du portable au système mains libres de votre voiture.

Procédez ainsi:

Montez sur la voiture et introduisez la clé de contact dans la position MAR, pour activer le système mains libres.

- Le système communiquera au portable la disponibilité d'activer le mains libres.
- Pour déplacer la conversation au mains libres, activez cette modalité comme prévu par votre portable (le procédé dépendra du type de portable).
- □ La conversation téléphonique est ainsi déplacée au système mains libres de la voiture.

# Déplacement de l'appel du système mains libres au portable

Pour déplacer une conversation téléphonique du système mains libres à votre portable, appuyez sur **SRC/OK**.

Vous pouvez parler sur votre portable et continuer à utiliser les commandes sur le volant. En particulier, si vous avez plus d'une conversation active, vous pouvez appuyer sur **\/MAIN** pour passer d'un appel à l'autre; de plus, vous pouvez appuyer sur **\/MAIN** pendant plus d'I seconde pour terminer la conversation téléphonique.

## Mise en attente de l'appel en cours

Pour mettre en attente un appel en cours et désactiver le microphone afin de pouvoir parler sans être écouté de l'interlocuteur, appuyez sur **I/ESC**.

## FONCTION CONFÉRENCE TÉLÉPHONIQUE

(uniquement avec les téléphones dotés de technologie Bluetooth<sup>®</sup> qui acceptent cette fonction)

La fonction Conférence Téléphonique vous permet d'effectuer un appel téléphonique à une troisième personne pendant un appel actif. Cette fonction permet de parler en même temps avec les deux interlocuteurs.

Pour activer une Conférence, effectuer le nouvel appel alors que vous avez déjà un appel en cours, en suivant la procédure décrite dans la section EFFECTUER UN APPEL.

Quand la fonction de Conférence Téléphonique est active, sur l'affichage sera visualisé "**CONFERENCE**".

Une fois la conférence activée, la pression prolongée sur la touche  $\mathbf{N}/\mathbf{MAIN}$  comportera la fin des deux appels.

## FONCTION DU LECTEUR **MESSAGES SMS**

Si votre portable doté de technologie Bluetooth<sup>®</sup> supporte la fonction de lecture messages SMS. lors de la réception d'un nouveau message SMS, Blue&Me<sup>™</sup> vous prévient par un signal sonore et vous demande si vous désirez le lire (en fonction des options de notification sélectionnées).

Pour consulter la listes des téléphones portables et des fonctions prises en charge, consulter le site dédié www.fiat.com section **Blue&Me**<sup>™</sup> ou le service Clients au numéro 00800.3428.0000.

- Pour plus d'informations sur les options d'infos, se référer au paragraphe Réglages d'infos.
- Si vous souhaitez que **Blue&Me**™ Lise le message SMS reçu en mode manuel, appuyez sur SRC/OK ou **MAIN**. Le message SMS sera lu en tenant compte des abréviations et symboles éventuels présents dans le texte.

Si vous ne désirez pas lire le message SMS, appuyez sur **/ESC**, Blue&Me<sup>™</sup> ne lira pas le message, mais le mémorisera afin que vous puissiez le lire ultérieurement (pour plus d'informations, se référer au paragraphe Lecture du dernier message reçu).

✓ Ou bien, à l'aide de l'interaction (۱۲) vocale:

> "Oui". vous prononcez si Blue&Me<sup>™</sup> lira le texte du message, en considérant les abréviations éventuellement présentes, alors que si vous ne désirez pas lire le message, il suffira de prononcer "Non", le système se chargera de le mémoriser pour vous donner la possibilité de le lire ultérieurement (pour plus d'informations, se référer au paragraphe Lecture du dernier message reçu).

## LECTURE DU DERNIER **MESSAGE RECU**

Quand il reçoit un message SMS, s'il a été lu ou non. Blue&Me<sup>™</sup> le mémorisera à l'intérieur d'une liste de messages (se référer au paragraphe Liste messages).

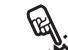

Si vous désirez in e le denne. sage reçu, activez le Menu Principal l'option LECTEUR MSG., puis appuyez sur SRC/OK ou \/MAIN.

> Sélectionnez l'option LIRE DER-NIER et appuyez sur SRC/OK ou **NAIN**, Blue&Me<sup>™</sup> lira ainsi le texte du dernier message reçu.

Ou bien, à l'aide de l'interaction vocale.

appuyez sur 🞥 et prononcez "Lire dernier". Blue&Me<sup>™</sup> lira le texte du dernier message recu.

## LISTE MESSAGES

Blue&Me<sup>™</sup> mémorise jusqu'à 20 messages recus (en présence de messages enchaînés, le nombre de messages mémorisés pourrait être inférieur) pendant la connexion à votre portable **Bluetooth**<sup>®</sup>. Quand la liste est pleine, la réception d'un nouveau message entraîne la suppression du message le plus ancien même s'il n'a pas encore été lu. Il est aussi possible d'effacer individuellement ou complètement les messages dans la liste (se référer au paragraphe Gestion des messages SMS).

Si vous désirez lire un message spécifique mémorisé, activez le Menu Principal de Blue&Me<sup>™</sup> et sélectionnez l'option LECTEUR MSG. et adduyez ensuite sur SRC/OK ou MAIN.

> Sélectionnez l'option MSG. RE-CUS, puis appuyez sur SRC/ OK ou MAIN. Faites défiler les messages mémorisés jusqu'à la visualisation de celui désiré, le système visualisera les informations sur l'identité de l'expéditeur du message SMS, si disponible. Sélectionnez LIRE et appuyez sur SRC/OK ou MAIN. Blue&Me<sup>™</sup> lira le texte du message SMS sélectionné.

✓ Ou bien, à l'aide de l'interaction (1) vocale:

> Appuyez sur 🞜 et prononcez "Lecteur messages": après le signal sonore prononcez "Messages recus"; Blue&Me<sup>™</sup> visualisera sur l'affichage les informations du premier message de la liste (si présent dans le répertoire, on visualisera le numéro de l'expéditeur du message SMS).

> Il est possible de faire défiler la Liste messages en prononçant "Précédent" ou bien "Suivant"; quand vous visualiserez le message souhaité, prononcez "Lire", Blue&Me<sup>™</sup> lira le texte du message sélectionné.

Si vous prononcez "Effacer", le système effacera le message sélectionné.

## **GESTION DES MESSAGES SMS**

Pour chaque message SMS recu. Blue&Me<sup>™</sup> vous permet de:

□ le lire

**D** appeler directement le numéro de téléphone de l'expéditeur

□ l'effacer

Pour réaliser cela pendant la lecture du message, activez le Menu Principal de **Blue&Me**<sup>™</sup>, ensuite à l'aide des touches SRC/ OK ou VMAIN on pourra sélectionner la fonction désirée.

✓ Ou bien, à l'aide de l'interaction (いう vocale:

> Appuyez sur 👪 et prononcez "Lire" ou "Appeler" ou bien "Effacer", le système sélectionnera l'option choisie.

## SUPPRESSION DE TOUS LES MESSAGES

Blue&Me<sup>™</sup> peut mémoriser jusqu'à 20 messages SMS, la réception d'un nouveau message effacera de la liste le message le plus ancien. Il est possible d'effacer tous les messages SMS présents dans la mémoire de Blue&Me<sup>™</sup> par une seule commande.

Si vous souhaitez effacer tous les messages, activez le Menu Principal de Blue&Me™ et sélectionnez EF-FACER TOUT, puis appuyez sur SRC/OK ou \/MAIN, le système vous demandera EFFACER MSG.?, validez la suppression en appuyant sur la touche SRC/OK ou \/MAIN ou annulez en appuyant sur la touche \/ESC.

Cu bien, à l'aide de l'interaction (1) vocale:

Appuyez sur **#** et prononcez "**Lecteur messages**".

Après le signal sonore, dites "Effacer tous"; Blue&Me™ vous demandera "Effacer tous les messages du véhicule ?", prononcez "Oui" pour valider la suppression de tous les messages SMS du système, ou bien dites "Non" pour annuler la suppression.

## **RÉGLAGES D'INFOS**

Le lecteur messages SMS de **Blue&Me**<sup>™</sup> permet de sélectionner le mode de transmission des informations quand on reçoit un nouveau message SMS parmi trois possibilités:

## 

**Blue&Me**<sup>™</sup> signale que la réception d'un nouveau message a eu lieu soit sur l'affichage du tableau de bord soit par un signal sonore. **Blue&Me**<sup>™</sup> propose aussi la lecture du message.

## □ VISUEL SEUL:

Blue&Me™ ne communique que visuellement, par l'affichage sur le tableau de bord, que la réception d'un nouveau message SMS a eu lieu. Le message reçu pourra être lu aussi dans un deuxième temps (voir paragraphes Lecture du dernier message reçu et Liste messages).

## **DESACTIVE**:

Blue&Me<sup>™</sup> désactive le Lecteur Messages SMS, ainsi la réception d'un nouveau message SMS ne sera pas signalée ni aucun message ne sera envoyé au système lors de la réception.

Activez le Menu Principal de Blue&Me<sup>™</sup>, sélectionnez l'option LECTEUR MSG., et appuyez ensuite sur SRC/OK ou VMAIN. Sélectionnez l'option TYPE D'IN-FOS et faites défiler les trois options disponibles à l'aide des touches ▲ ou V, sélectionnez l'option et appuyez sur SRC/OK ou V/MAIN.

U bien, à l'aide de l'interaction

Appuyez sur tet prononcez "Lecteur messages", après le signal sonore dites "Type d'infos"; Blue&Me™ vous donnera la liste des options disponibles, que vous pouvez sélectionner au choix en disant "Lecteur désactivé" ou "Info audio et visuelle" ou bien "Info visuelle seule".

## FONCTIONS DU LECTEUR MEDIA

Le menu **LECTEUR MEDIA** vous permet de:

- visualiser les morceaux mémorisés sur votre dispositif USB
- écouter les fichiers sonores mémorisés sur votre dispositif USB.

## Note

Avant d'utiliser le lecteur, pour vous assurer que votre dispositif de stockage USB est compatible avec le **Blue&Me**<sup>TM</sup>, lisez la section DISPOSITIFS DE STOCKAGE USB COMPATIBLES ou le paragraphe relatif à l'iPod<sup>TM</sup>.

## CONNEXION DU DISPOSITIF USB A Blue&Me<sup>™</sup>

Pour connecter votre dispositif USB à **Blue&Me™**, procéder comme suit:

- □ Copier les morceaux sur votre dispositif USB (Blue&Me<sup>™</sup> reconnaît les formats .wma, .mp3, .wav, acc. pour les fichiers sonores et .wpl et .m3u pour les sélections).
- Pour les dispositifs USB sans câble USB, il suffit de connecter (directement ou à l'aide d'une rallonge) le dispositif à la

porte USB présente dans la voiture (voir **fig. l**).

Pour les dispositifs USB dotés de câble, connecter un bout à votre dispositif USB et l'autre bout à la porte USB présente dans la voiture (voir fig. 1).

Le lecteur multimédia ne gère pas la lecture de fichiers audio protégés par des DRM et les MP4.

- □ Placer la clé de contact de la voiture en position MAR. Blue&Me™ commencera automatiquement à reproduire vos morceaux digitaux, en les sélectionnant d'une librairie qui est crée lors de la connexion du dispositif USB.
- ☐ Si la fonction LECTURE AUTO est sélectionnée sur "ON", Blue&Me™ la reproduction commencera automatiquement.

➔ Pour plus d'informations, consultez le chapitre FONCTIONS DE REGLAGE - LECTEUR MULTIMEDIA.

Quand la création de la librairie média sera terminée, on pourra utiliser **Blue&Me**<sup>TM</sup> pour visualiser et sélectionner les morceaux présents et en activer la reproduction.

## GESTION DE LA LIBRIARIE MEDIA (AUDIOTHEQUE)

Le lecteur média vous permet de sélectionner l'audio digital présent sur votre dispositif USB, en utilisant la reconnaissance vocale ou bien les commandes sur le volant.

Vous pouvez défiler les fichiers sonores par dossier, artiste, genre, album ou sélection. Vous pouvez utiliser la reconnaissance vocale pour choisir une des ces catégories. Après avoir choisi la catégorie que vous désirez, pour choisir un morceau à son intérieur, utiliser les commandes manuelles.

Pour faciliter l'exploration de votre librairie média, insérez les informations média (titre du morceau, auteur, album, genre) concernant chaque morceau.

#### Note

Pas tous les formats prévoient l'introduction d'informations média. Parmi les formats reconnus par **Blue&Me™**, .mp3 et .wma, .aac prévoient les informations média, alors que le format .wav ne les prévoit pas. Les informations média pourraient aussi ne pas être insérées dans un fichier sonore qui les prévoit. Dans ces cas, le défilement des fichiers sonores peut avoir lieu uniquement par dossier.

Pour d'autres informations, se référer à la section SUGGESTIONS POUR L'EM-PLOI DU LECTEUR MEDIA.

## Sélection par dossier

Si dans votre dispositif USB on a sauvegardé des dossiers contenant des morceau, ils seront visibles dans le menu **DOSSIERS**.

Pour sélectionner les morceaux contenus dans les dossiers en utilisant l'interaction manuelle, procédez ainsi:

Activez le Menu Principal, sélectionnez l'option **LECTEUR ME-DIA**, et appuyez ensuite sur **SRC/OK** ou **VMAIN**.

Sélectionnez l'option **DOSSIERS** et appuyez ensuite sur **SRC/OK** ou **VMAIN**.

Défilez les dossiers disponibles. Pour écouter tout le contenu des dossiers, sélectionnez l'option **TOUT LIRE** et appuyez sur **SRC/OK** ou **NMAIN**. Pour visualiser les morceaux présents dans le dossier visualisé, appuyez sur **SRC/OK** ou **NMAIN**.

Défilez les morceaux contenus dans le dossier que vous avez sélectionné. Pour reproduire un morceau, sélectionnez le titre du morceau et appuyez sur **SRC/OK** ou **MAIN**.

```
Ou bien, à l'aide de l'interaction vo-
```

Appuyez sur **#** et prononcez "**Dossiers**".

Défilez les dossiers disponibles. Pour écouter tous les morceaux contenus dans les dossiers, sélectionnez l'option **TOUT LIRE** et appuyez sur **SRC/OK** ou **MAIN**. Pour visualiser les morceaux présents dans le dossier visualisé, appuyez sur **SRC/OK** ou **MAIN**.

Défilez les morceaux contenus dans le dossier que vous avez sélectionné. Pour reproduire un morceau, sélectionnez le titre du morceau et appuyez sur **SRC/OK** ou **NMAIN**.

Pour d'autres informations sur la personnalisation du menu **DOS-SIERS**, se référer à la section SUG-GESTIONS POUR L'EMPLOI DU LECTEUR MEDIA.

## Sélection par artiste

E.

Pour sélectionner tous les morceaux concernant un artiste particulier, en utilisant l'interaction manuelle:

Activez le Menu Principal, sélectionnez l'option **LECTEUR ME-DIA**, et appuyez ensuite **SRC/OK** ou **\/MAIN**.

Sélectionnez l'option **ARTISTES** et appuyez ensuite **SRC/OK** ou **VMAIN**.

Défilez les artistes disponibles. Pour sélectionner l'artiste visualisé, appuyez sur **SRC/OK** ou **\/MAIN**.

Défilez les albums par artiste. Pour écouter les albums d'un artiste, sélectionnez l'option **TOUT LIRE** et appuyez sur **SRC/OK** ou **VMAIN**. Pour reproduire un album, sélectionnez l'album et appuyez ensuite sur **SRC/OK** ou **VMAIN**.

Pour reproduire un morceau d'un artiste, sélectionnez le titre du morceau et appuyez sur **SRC/OK** ou **MAIN**. Ou bien, à l'aide de l'interaction vo-

Appuyez sur **t** et prononcez "**Artistes**".

Défilez les albums par artiste. Pour écouter tous les albums d'un artiste, sélectionnez l'option **TOUT LI-RE** et appuyez sur **SRC/OK** ou **\/MAIN**. Pour reproduire un album, sélectionnez l'album et appuyez ensuite sur **SRC/OK** ou **\/MAIN**.

Pour reproduire un morceau d'un artiste, sélectionnez le titre du morceau et appuyez sur **SRC/OK** ou **MAIN**.

## Note

Si votre dispositif USB contient beaucoup de fichiers sonores, le menu **ARTISTES** peut être divisé en sous-menus alphabétiques. Un sous-menu alphabétique ne peut montrer que la lettre initiale des morceaux contenus à son intérieur (par ex.: A-F), ou bien il peut montrer les deux premières lettres des mêmes morceaux (par ex.: Aa-Ar).

#### Sélection par genre musical

Pour sélectionner tous les morceaux d'un particulier genre musical, en utilisant l'interaction manuelle:

> Activez le Menu Principal, sélectionnez l'option **LECTEUR ME-DIA**, et appuyez ensuite **SRC/OK** ou **VMAIN**.

> Sélectionnez l'option **GENRES** et appuyez ensuite **SRC/OK** ou **VMAIN**.

Défilez les genres disponibles. Pour écouter tous les morceaux du genre visualisé, appuyez sur **SRC/OK** ou **MAIN**.

Ou bien, à l'aide de l'interaction vo-

Appuyez sur \Bigg et prononcez "Genres".

Défilez les genres disponibles. Pour écouter tous les morceaux du genre visualisé, appuyez sur SRC/OK ou VMAIN.

#### Note

Si votre dispositif USB contient beaucoup de fichiers sonores, le menu **GENRES** peut être divisé en sous-menus alphabétiques. Un sous-menu alphabétique ne peut montrer que la lettre initiale des morceaux contenus à son intérieur (par ex.: A-F), ou bien il peut montrer les deux premières lettres des mêmes morceaux (par ex.: Aa-Ar).

## Sélection par album

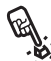

Pour sélectionner un album, en utilisant l'interaction manuelle:

Activez le Menu Principal, sélectionnez l'option LECTEUR ME-DIA, et appuyez ensuite SRC/OK ou MAIN

Sélectionnez l'option **ALBUMS** et appuyez ensuite SRC/OK ou MAIN

Défilez les albums disponibles. Pour sélectionner l'album visualisé, appuyez sur SRC/OK ou MAIN.

Défilez les morceaux présents à l'intérieur de l'album. Pour écouter tous les morceaux d'un album, sélectionnez l'option TOUT LIRE et appuyez sur SRC/OK ou VMAIN. Pour reproduire un album, sélectionnez l'album et appuyez ensuite sur SRC/OK ou MÁAIN.

Pour reproduire seulement un morceau contenu dans un album, sélectionnez le titre du morceau et appuyez sur SRC/OK ou MAIN.

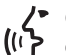

Ou bien, à l'aide de l'interaction vocale:

Appuyez sur 🞜 et prononcez "Album".

Défilez les albums disponibles. Pour sélectionner l'album visualisé, appuyez sur SRC/OK ou MAIN.

Défilez les morceaux présents à l'intérieur de l'album. Pour reproduire tout l'album, sélectionnez l'option TOUT LIRE et appuyez sur SRC/OK ou VMAIN

Pour reproduire seulement un morceau contenu dans un album, sélectionnez le titre du morceau et appuyez sur SRC/OK ou MAIN.

## Note

Si votre dispositif USB contient beaucoup de fichiers sonores, le menu ALBUMS peut être divisé en sous-menus alphabétiques. Un sous-menu alphabétique ne peut montrer que la lettre initiale des morceaux contenus à son intérieur (par ex.: A-F), ou bien il peut montrer les deux premières lettres des mêmes morceaux (par ex.: Aa-Ar).

## Sélection par sélections

Si à l'intérieur de votre dispositif USB des sélections ont été mémorisées, vous pouvez les visualiser dans le menu SELEC-TIONS.

ଜ୍ଜ Pour sélectionner une sélection, en utilisant l'interaction manuelle:

> Activez le Menu Principal, sélecl'option LECTEUR tionnez MEDIA, et appuyez ensuite SRC/OK ou MAIN.

Sélectionnez l'option SELEC-TIONS et appuyez ensuite sur SRC/OK ou MAIN.

Défilez les sélections disponibles. Pour écouter la sélection visualisée. appuyez sur SRC/OK ou VMAIN.

✓ Ou bien, à l'aide de l'interaction vo-(ו'ץ cale:

> Appuyez sur 🛃 et prononcez "Sélections".

> Défilez les sélections disponibles. Pour écouter la sélection visualisée, appuyez sur SRC/OK ou VMAIN.

Pour d'autres informations sur la création des sélections, se référer au chapitre SUG-GESTIONS.

# BLUE&ME

## ECOUTE DES MORCEAUX AUDIO

# Reproduction aléatoire de toute la librairie média

L'option "**QUELCONQUE**" vous permet de reproduire rapidement tout le contenu de votre librairie média, en ordre aléatoire.

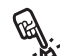

Pour activer la fonction "**QUEL-CONQUE**", en utilisant l'interaction manuelle:

Activez le Menu Principal, sélectionnez l'option **LECTEUR ME-DIA**, et appuyez ensuite **SRC/OK** ou **VMAIN**.

Sélectionnez l'option QUEL-CONQUE et appuyez ensuite sur SRC/OK ou V/MAIN.

Ou bien, à l'aide de l'interaction vo-

Appuyez sur **#** et prononcez "**Quelconque**".

Pour d'autres informations sur la sélection et sur la reproduction du son digital, se référer au chapitre "SELECTIONNER L'AUDIO DIGI-TAL".

## En cours (informations morceau)

A l'aide de la fonction **EN COURS** on peut visualiser sur l'affichage les informations concernant le morceau en cours pendant 15 secondes.

Pour consulter ces informations, en utilisant l'interaction manuelle:

Activez le Menu Principal, sélectionnez l'option LECTEUR ME-DIA, et appuyez ensuite SRC/OK ou VMAIN.

Sélectionnez l'option EN COURS et appuyez ensuite sur SRC/OK ou VMAIN.

Ou bien, à l'aide de l'interaction vo-

Appuyez sur **#** et prononcez "**Morceau en cours**".

## Note

Quand la reproduction d'un morceau sonore digital commence, les informations concernant ce morceau seront visualisées automatiquement sur l'affichage pendant 15 secondes.

## **Reproduction du son**

Pour lancer l'écoute du son digital, en utilisant l'interaction manuelle:

Si la fonction "**LECTURE AU-TO**", est activée, connectez votre dispositif USB à **Blue&Me**<sup>™</sup> et la lecture des morceaux commencera automatiquement.

➡ FONCTIONS DE RÉGLAGE -LECTEUR MEDIA .

Vous pouvez aussi sélectionner le son digital que vous désirez et appuyer ensuite sur **SRC/OK** ou **VMAIN** pour lancer la reproduction.

 Pour lancer la reproduction sonore en utilisant l'interaction vocale:

Appuyez sur **#** et prononcez "**Quelconque**".

## Pause

<u>(</u>()

Pour mettre en attente le morceau en cours: Appuyez sur **/** /**ESC** ou sur la touche **MUTE** sur la façade de l'autoradio.

## Reprise

Pour recommencer l'écoute que vous aviez mis en pause: Appuyez sur 🌶 /ESC ou sur la touche MUTE sur la façade de l'autoradio.

## Stop

Pour arrêter la lecture d'un morceau: Prononcez "Arrêter".

## Morceau suivant

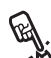

Pour passer au morceau suivant, en utilisant l'interaction manuelle:

> Pendant l'écoute d'un morceau digital appuyez sur **A**.

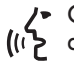

Ou bien, à l'aide de l'interaction vo-

Durant l'écoute d'un morceau digital, appuyez sur 🞥 et prononcez "Suivant"

## Morceau précédent

Pour revenir, à l'aide de l'interaction manuelle, au morceau précédent:

> Durant l'écoute d'un morceau, appuyez sur **V**.

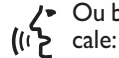

Ou bien, à l'aide de l'interaction vo-

Durant l'écoute d'un morceau digital, appuyez sur 🞥 et prononcez "Précédent".

## Note

Si la commande "Morceau précédent" est donnée (soit vocalement soit manuellement) après les 3 premières secondes à partir du début du morceau, cela provoquera une nouvelle écoute du morceau même. Si, par contre, la commande est donnée dans les 3 premières secondes à partir du début du morceau, cela provoquera la reproduction du morceau précédent.

## Changement source sonore

Pour changer la source sonore active (Radio, CD, CD-Changer, Lecteur média), appuyez sur SRC/OK ou sur les touches dédiées FM, AM, CD présentes sur la facade de l'autoradio.

## Note

Pour d'autres informations sur les commandes vocales utilisables à l'aide du lecteur, voir le chapitre LISTE DES COM-MANDES VOCALES DISPONIBLES.

## iPod™

Pour optimiser la connexion de votre propre iPod<sup>™</sup> avec **Blue&Me<sup>™</sup>**. il suffit en général de procéder à quelques opérations simples sur l'iPod<sup>™</sup>:

- □ configurer l'iPod<sup>™</sup> pour pourvoir l'utiliser comme disque externe en se référant au mode d'emploi de l'iPod™;
- □ si la configuration est effectuée sur PC Apple, configurer en utilisant tout de même le format de Windows:
- I mémoriser les morceaux de musique comme des fichiers MP3 non protégés.

#### Ces opérations n'altèrent en rien la qualité d'écoute ni la disponibilité des morceaux gérés par l'iPod™.

## Compatibilité iPod<sup>™</sup>

## Opérations réalisables

- ☐ Écoute de morceaux MP3 en qualité numérique
- Contrôle vocal et au moyen de touches au volant de la sélection des morceaux (par Artiste, Album, Genre, etc.)
- Mémorisation de la musique
- □ Affichage sur le combiné de bord des informations du morceau lu (titre de la chanson, chanteur, etc.).
- □ Recharge de l'iPod<sup>™</sup> via le dispositif USB.

Opérations non réalisables

- □ Lecture audio de morceaux au format m4a, m4p, et mp4
- Lecture audio de morceaux protégés numériquement (DRM)
- □ Lecture audio de morceaux à partir d'un iPod<sup>™</sup> touch ou d'un iPhone (sans adaptateur Mediaplayer voir Remarque).

#### Note

La Lineaccessori Fiat offre un adaptateur Mediaplayer permettant de réproduire les morceaux de musique contenus dans les modèles iPod™ ou iPhone non configurables comme disque extérieur.

## SUGGESTIONS POUR L'EMPLOI DU LECTEUR MÉDIA

#### Défilement

□ Pour optimiser le défilement à l'intérieur du menu DOSSIERS, organisez les dossiers sur votre dispositif USB avant de connecter le dispositif à Blue&Me™. Pour faciliter et optimiser la sélection dans le menu DOS-SIERS, organisez vos morceaux musicaux en dossiers ayant des noms pour vous significatifs.

## Organisations des fichiers média

- □ Pour pourvoir effectuer sur Blue&Me™ la sélection musicale sur la base de certains critères de choix prévus (auteur, album, genre, etc...), il faut que les renseignements présents dans les fichiers soient catalogués et mis à jour. Pour mettre à jour les informations présentes pour chaque fichier, suivez les instructions présentes dans les documents de support de votre logiciel pour la gestion des fichiers média.
- □ Si votre librairie contient des sélections sans les informations concernant l'Artiste, l'Album, le Titre et le Genre, **Blue&Me™** visualisera l'étiquette **IN-CONNU** dans les menus **ALBUMS** et **GENRES**. Pour introduire des informations dans un fichier sonore digital, suivre les instructions présentes dans les documents de support de votre logiciel pour la gestion des fichiers média.

## Création de la librairie média sur Blue&Me™

- □ La création de la librairie média peut demander plusieurs minutes. Si le temps nécessaire pour la création de la librairie est trop, vous pouvez réduire la quantité de fichiers sonores mémorisés sur votre dispositif USB.
- □ Durant la création de la librairie, il sera quand même possible d'écouter une sélection de morceaux musicaux.
   Blue&Me™ continuera la création de la librairie alors que la reproduction de la musique est en cours.

## Création de sélections pour Blue&Me™

Pour créer une sélection *.m3u* ou *.wpl* pour **Blue&Me**<sup>™</sup> en utilisant Microsoft<sup>®</sup> Windows Media<sup>®</sup> Player, procéder ainsi:

- Copiez toutes les chansons que vous souhaitez introduire dans la sélection, dans un nouveau dossier ou dans votre dispositif de mémorisation USB.
- Ouvrir Microsoft<sup>®</sup> Windows Media<sup>®</sup> Player. A partir du menu, choisissez Fichier, Ouvrir un fichier.
- Défilez le contenu du dispositif USB connecté à votre ordinateur et sélectionnez les fichiers sonores que vous souhaitez introduire dans la sélection.
- Cliquez sur **Ouvrir un fichier**.
- Déplacez-vous sur "Fichier" et sélectionnez "Enregistrer la liste Lecture en cours sous" .... Dans le champ "Nom du fichier", insérez le nom souhaité et dans le champ "Type:", sélectionnez le type .wpl ou .m3u.
- Cliquez sur **Enregistrer**.

Après avoir achevé les phases précédentes, un nouveau fichier *.m3u* ou *.wpl* sera créé.

## FONCTIONS DE REGLAGE

Le menu **RÉGLAGES** vous permet d'effectuer les fonctions suivantes:

- □ Enregistrement du portable
- 🗖 Gestion des données de l'utilisateur
- 🗖 Réglages du lecteur média
- Options avancées.

Pour exécuter les fonctions et les réglages du menu **RÉGLAGES**, quand la voiture est à l'arrêt, vous pouvez employer soit les commandes sur le volant soit les commandes vocales. Quand la voiture est en marche, vous pouvez utiliser uniquement les commandes vocales. Ci-après on fournit les instructions pour les deux modalités.

Si vous rencontrez quelques difficultés en utilisant les fonctions de réglage de Blue&Me™, consultez le chapitre RE-SOLUTION DES PROBLEMES.

## ENREGISTREMENT DU PORTABLE

Pour pouvoir utiliser votre portable avec le système mains libres de la voiture, il est nécessaire d'en effectuer l'enregistrement.

Pendant la procédure d'enregistrement, le système mains libres recherche un téléphone doté de technologie **Bluetooth**<sup>®</sup> dans son rayon de réception. S'il le trouve, il établit une connexion avec lui, en utilisant un Numéro d'Identification Personnel (PIN). Après avoir enregistré votre portable sur le système, il sera possible de l'utiliser à l'aide du système mains libres.

ATTENTION le code PIN utilisé pour l'enregistrement d'un téléphone portable, est produit de façon aléatoire par le système lors de chaque nouvel enregistrement; il n'est donc pas nécessaire de le mémoriser et sa perte ne compromet pas l'utilisation du système mains libres.

Il est nécessaire d'effecteur la procédure d'enregistrement de son portable seulement une fois; ensuite, **Blue&Me™** se connectera automatiquement à votre portable toutes les fois que vous monterez sur la voiture et positionnerez la clé de contact sur **MAR**. Vous pouvez enregistrer votre portable en utilisant l'option **ENREGISTRER** dans le menu **RÉGLAGES**.

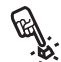

Pour effectuer l'enregistrement en utilisant l'interaction manuelle, procédez ainsi:

Activez le Menu Principal en appuyant sur **MAIN** et sélectionnez l'option **RÉGLAGES** en appuyant sur **SRC/OK** ou **MAIN**.

Sélectionnez l'option **ENREGIS-TRER** et appuyez ensuite sur **SRC/OK** ou **`/MAIN**. Le système lance la procédure d'enregistrement.

Le système visualise sur l'affichage du tableau de bord le code PIN nécessaire pour l'enregistrement du portable et le répète vocalement. Il est important de savoir que ce PIN est utilisé uniquement pour l'enregistrement du portable et il ne s'agit pas du PIN de votre carte SIM.

Pour les deux phases suivantes, consultez le manuel de votre portable pour la modalité d'enregistrement et connexion aux dispositifs dotés de technologie **Bluetooth**<sup>®</sup>. Sur votre portable, cherchez l'option qui vous permet de visualiser les dispositifs dotés de technologie **Bluetooth**<sup>®</sup> présents dans le rayon d'action (cette option sur votre portable pourrait être appelée Découvrir, Nouveau Dispositif, etc.). Parmi les dispositifs habilités à la technologie **Bluetooth**<sup>®</sup> présents, sélectionnez "**Blue&Me**" (nom qui identifie le **Blue&Me**<sup>™</sup> de votre voiture).

Quand le portable le demande, introduisez le numéro de PIN présenté sur l'affichage du tableau de bord. Si l'enregistrement a eu succès, le système dira "**Connexion en cours**" et, à la fin, visualisera sur l'affichage comme validation l'expression qui identifie le portable enregistré.

Il est important d'attendre ce message de validation; si l'on appuie sur **MAIN** ou **//ESC** avant que ce message apparaisse, on risque d'annuler le procès d'enregistrement. Si l'enregistrement échoue, un message d'erreur apparaîtra; dans ce cas, il faut répéter la procédure. La première fois qu'on effectue l'enregistrement d'un portable, le système dit "**Bienvenue**" immédiatement après la connexion. Pendant les procédures suivantes d'enregistrement ou connexion du même portable, le système ne donnera plus ce message de bienvenue.

Le système vous demande si vous souhaitez copier le répertoire du téléphone à peine enregistré. Il est conseillé d'effectuer la copie du répertoire. Pour copier le répertoire, appuyez sur SRC/OK ou MAIN. Pour ne pas copier le répertoire, appuyez sur *J/ESC*. Si vous ne copiez pas le répertoire à ce moment-là, vous pourrez le copier ensuite en utilisant l'option de menu RÉGLAGES, INFOS USAGER, RÉPERTOIRE.

Dans certains portables, les noms présents dans le répertoire ne sont pas copiés automatiquement, mais ils doivent être transférés par l'utilisateur en utilisant le clavier du portable. Si le système vous le demande, effectuez cette procédure en suivant les instructions spécifiques de votre portable et appuyez sur **MAIN** quand vous avez terminé.
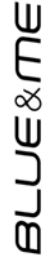

Ou bien, à l'aide de l'interaction vo-

Appuyez sur **#** et prononcez "**Réglages**" et ensuite, à la fin du message donné par le système, dites "**Enregistrer l'usager**".

Le système visualise sur l'affichage du tableau de bord le PIN pour l'enregistrement et le répète vocalement.

Pour les deux phases suivantes, consultez le manuel de votre portable pour la modalité d'enregistrement et connexion aux dispositifs dotés de technologie **Bluetooth**<sup>®</sup>.

Sur votre portable cherchez l'option qui vous permet de visualiser les dispositifs dotés de technologie **Bluetooth**<sup>®</sup> présents dans le rayon d'action (cette option sur votre portable pourrait être appelée Découvrir, Nouveau Dispositif, etc.). Parmi les dispositifs habilités à la technologie **Bluetooth**<sup>®</sup> présents, sélectionnez "**Blue&Me**" (nom qui identifie le système mains libres de votre voiture).

Quand le portable le demandera, introduisez à l'aide du clavier de votre portable le code PIN visualisé sur l'affichage. Si l'enregistrement a eu succès, le système dira "**Connexion en cours**" et, à la fin, visualisera sur l'affichage comme validation l'expression qui identifie le portable enregistré. Il est important d'attendre ce message de validation; si l'on appuie sur **MAIN** ou **//ESC** avant que ce message apparaisse, on risque d'annuler le procès d'enregistrement. Si l'enregistrement échoue, un message d'erreur apparaîtra; dans ce cas, il faut répéter la procédure.

La première fois qu'on effectue l'enregistrement d'un portable, le système dit "**Bienvenue**", immédiatement après la connexion. Pendant les procédures suivantes d'enregistrement ou connexion du même portable, le système ne donnera plus ce message de bienvenue.

Le système vous demande si vous souhaitez copier le répertoire du téléphone à peine enregistré. Il est conseillé d'effectuer la copie du répertoire. Pour copier le répertoire, prononcez "**Oui**". Pour ne pas copier le répertoire, prononcez "**Non**".

Dans certains portables, les noms présents dans le répertoire ne sont pas copiés automatiquement, mais ils doivent être transférés par l'utilisateur en utilisant le clavier du portable. Si le système vous le demande, effectuez cette procédure en suivant les instructions spécifiques de votre portable et appuyez sur **MAIN** quand vous avez terminé.

#### Suggestions

Pour améliorer la reconnaissance vocale des noms de votre répertoire téléphonique et la précision de la prononciation de **Blue&Me**<sup>TM</sup>, cherchez à insérer les noms dans votre répertoire et à les mémoriser en suivant les critères ci-après:

Evitez les abréviations.

- □ Ecrivez les noms étrangers comme ils sont prononcés, selon les règles de la langue de **Blue&Me™** sélectionnée sur votre voiture. Par exemple, il est conseillé d'introduire "Sheila" comme "Chila", pour améliorer la précision de la reconnaissance et obtenir une prononciation correcte du système.
- Quand vous ajoutez ou modifiez les noms du répertoire, insérez les signes appropriés pour les accents, quand les noms le demandent, afin qu'ils soient prononcés correctement et reconnus par le système. Par exemple, il est conseillé de saisir "Bruno Arietti" comme "Brunò Arietti" pour obtenir la prononciation correcte.
- Quand vous ajoutez ou modifiez les noms dans le répertoire, rappelez-vous que certaines lettres majuscules isolées peuvent être lues comme des nombres romains (ex.: V peut être lu comme cinq).
- Quand vous appelez les personnes à contacter en utilisant la reconnaissance vocale, omettez les noms ou les lettres initiales intermédiaires.

#### Notes

- Il est nécessaire d'enregistrer son portable seulement une fois.
- On peut enregistrer sur le système jusqu'à cinq portables, qui peuvent être utilisés un à la fois.
- □ Pour connecter à Blue&Me<sup>™</sup> un portable qui a été déjà enregistré, il est toujours nécessaire d'activer le réglage Bluetooth<sup>®</sup> sur le portable qu'on désire connecter.
- Avant de transférer les noms de votre portable au système mains libres, assurez-vous que le nom de chaque personne soit unique et qu'il puisse être reconnu distinctement, afin que le système de reconnaissance vocale marche correctement.
- Le système copiera seulement les noms valables, à savoir ceux qui contiennent un nom et au moins un numéro de téléphone.

- □ Si vous désirez enregistrer de nouveau votre portable, il faut d'abord effacer l'ancien enregistrement. Pendant cette opération, on effacera les données de tous les usagers enregistrés sur le système. Pour effacer l'ancien enregistrement, utiliser l'option de menu **INFOS USAGER, EFF. USAGERS**. Sur votre portable, effacez le dispositifs **Blue&Me**" de la liste des dispositifs **Bluetooth**<sup>®</sup>, en suivant les instructions présentes dans le manuel de votre portable.
- □ Si vous copiez un répertoire téléphonique qui contient plus de 1000 noms, le système pourrait fonctionner plus lentement et une dégradation de la reconnaissance vocale des noms de votre répertoire téléphonique pourrait se vérifier.
- Si l'on efface par inadvertance l'enregistrement effectué, il faudra répéter la procédure.

#### GESTION DES DONNEES DE L'USAGER

On peut modifier les données des usagers enregistrés à l'intérieur du système mains libres. En particulier, on peut effacer les données concernant les portables enregistrés sur le système, effacer le répertoire actif à un moment bien précis ou effacer en même temps soit les données concernant les portables enregistrés soit les répertoires transférés sur le système. Le système est ainsi ramené à ses réglages initiaux. De plus, on peut transférer le répertoire ou les noms individuels du portable au système mains libres, si on ne l'a pas fait pendant la procédure d'enregistrement. Vous pouvez modifier les données utilisées par le système à travers l'option INFOS USAGER.

Pour accéder au menu **INFOS USAGER** en utilisant l'interaction manuelle, procédez ainsi:

> Activez le Menu Principal en appuyant sur **\/MAIN** et sélectionnez l'option **RÉGLAGES** en appuyant sur **SRC/OK** ou **\/MAIN**.

> Sélectionnez l'option INFOS USA-GER et ensuite appuyez sur SRC/OK ou \/MAIN.

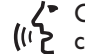

Ou bien, à l'aide de l'interaction vocale:

Appuyez sur 🚝 et prononcez "Réglages" et ensuite, à la fin du message donné par le système, dites "Infos Usager".

Dans le menu INFOS USAGER vous pouvez effectuer les fonctions décrites ci-après.

#### Effacer les usagers enregistrés

Dans le menu INFOS USAGER vous pouvez effacer les enregistrements effectués. Après cette opération, vous ne pourrez plus utiliser le système mains libres avec un portable non enregistré et vous ne pourrez plus utiliser son répertoire téléphonique, jusqu'au nouveau enregistrement du portable. Il faut savoir que cette opération effacera tous les enregistrements créés par le système.

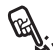

Pour effacer les données des enregistrements de tous les usagers, en utilisant l'interaction manuelle, procédez ainsi:

> Sélectionnez l'option EFF.USAGERS et appuyez ensuite sur SRC/OK ou MAIN.

> Le système visualisera le message EFFACER? Pour effacer les données de l'usager, validez en appuyant sur SRC/OK ou MAIN.

/ Ou bien, à l'aide de l'interaction vo-(() cale:

> Appuyez sur 🛃, prononcez "Réglages" et ensuite, à la fin du message donné par le système, dites "Supprimer les Usagers".

> Le système demandera "Effacer tous les usagers enregistrés?". Pour valider, prononcez "Oui".

#### Notes

- □ Rappelez que, si l'on enregistre un portable sur le système alors qu'il est déjà connecté à un autre téléphone, la connexion au téléphone actuellement connecté est interrompue et on connecte le nouveau téléphone.
- □ II n'est pas possible d'effacer les données usager d'un seul portable, à moins qu'il soit le seul à avoir été enregistré.
- Après l'effacement des données de l'usager, il faudra effectuer un nouvel enregistrement du portable.

#### Effacer le répertoire téléphonique

Dans le menu INFOS USAGER on peut aussi effacer le répertoire téléphonique copié sur le système.

Pour effacer le reportente and nique actuel, en utilisant l'interaction Pour effacer le répertoire téléphomanuelle, procédez ainsi:

> Sélectionnez l'option EFF. RÉ-PERT. et appuyez ensuite sur SRC/OK ou MAIN.

> Le système visualisera la question ELIM. RÉPERT.?. Pour effacer le répertoire, validez en appuyant sur SRC/OK ou MAIN.

Ou bien, à l'aide de l'interaction vo-((ג'ץ cale:

> Appuyez sur 🚝, prononcez "Réglages" et ensuite, à la fin du message donné par le système, dites "Eliminer le répertoire".

> Le système demandera "Eliminer la copie du répertoire de la voiture?" Pour valider, prononcez "**Oui**".

#### **Copier le répertoire**

Si pendant la procédure d'enregistrement vous avez choisi de ne pas copier le répertoire téléphonique ou si, par contre, vous avez effacé le répertoire téléphonique récemment, à l'intérieur du menu **INFOS USAGER** sera disponible l'option **RÉPERTOIRE**.

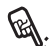

Pour copier le répertoire télépho-🐮 nique d'un portable enregistré, en utilisant l'interaction manuelle, procédez ainsi:

Sélectionnez l'option **RÉPERTOI-RE** et appuyez ensuite sur SRC/OK ou Y/MAIN.

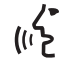

Ou bien, à l'aide de l'interaction ((*i* vocale

> Appuyez sur 🚝, prononcez "Réglages" et ensuite, à la fin du message donné par le système, dites "Copier le répertoire".

#### Ajouter des contacts

Si votre portable ne prévoit pas le sauvetage automatique du répertoire téléphonique pendant l'enregistrement du téléphone, dans le menu INFOS USAGER sera disponible l'option AIOUT.CONT.

Pour transférer les noms présents dans le portable au système mains libres, en utilisant l'interaction manuelle, procédez ainsi:

> Sélectionnez l'option AJOUT. CONT. et appuyez ensuite sur SRC/OK ou MAIN.

Ou bien, à l'aide de l'interaction vo-(ሰን cale:

> Appuyez sur 🛃, prononcez "Réglages" et ensuite, à la fin du message donné par le système, dites "Ajouter contacts".

Suivez ensuite les instructions présentes dans le manuel de votre portable, concernant le déplacement des contacts du téléphone à un autre dispositif.

#### Effacer toutes les données

Pour ramener le 37300.... libres aux réglages initiaux, en effa-Pour ramener le système mains cant toutes les données et les répertoires/contacts de tous les téléphones enregistrés, en utilisant l'interaction manuelle, procédez ainsi:

> Sélectionnez l'option EFFACER **TOUT** et appuyez ensuite sur SRC/OK ou MAIN.

> Le système visualisera la question Effacer?. Pour effacer toutes les données, validez en appuyant sur SRC/OK ou \/MAIN

✔ Ou bien, à l'aide de l'interaction vo-((1) cale:

> Appuyez sur 🛃, prononcez "Réglages" et ensuite, à la fin du message donné par le système, dites "Tout effacer".

Le système demandera "Effacer toutes les informations enregistrées par les usagers de la voiture?". Pour valider, prononcez "**Oui**".

#### **OPTIONS ULTERIEURES**

Pour accéder au menu **OPT. UL-TÉR.**, en utilisant l'interaction manuelle, procédez ainsi:

Accéder au Menu Principal en appuyant sur **\/MAIN** et sélectionner l'option **RÉGLAGES** en appuyant sur **SRC/OK** ou **\/MAIN**.

Sélectionnez l'option OPT. UL-TÉR. et appuyez ensuite sur SRC/OK ou \/MAIN.

Ou bien, à l'aide de l'interaction vo-(() cale:

> Appuyez sur **t** et prononcez "**Réglages**" et ensuite "**Options ultérieures**".

Dans le menu **OPT. ULTÉR.**, vous pouvez accéder au **CODE SYS-TÈME**.

#### Note

Ce code est un nombre de 8 chiffres qui identifie de façon univoque le système **Blue&Me™** de votre voiture et ne peut pas être changé.

#### Accès au code de système

Pour effectuer certaines opérations, il est nécessaire peut-être de connaître le code d'identification de votre système **Blue&Me**<sup>TM</sup>.

Pour accéder à ce code, par l'inter-

Sélectionnez l'option CODE SYS-TÈME et appuyez ensuite sur SRC/OK ou \/MAIN.

Le système visualisera ensuite le code de votre système **Blue&Me™** sur l'affichage du tableau de bord.

Pour sortir de cette visualisation, appuyez sur SRC/OK ou MAIN ou HESC.

Ou bien, à l'aide de l'interaction vo-

Appuyez sur **#** et prononcez "**Réglages**" et ensuite, à la fin du message donné par le système, dites "**Code du système**".

Le système visualisera ensuite le code de votre système **Blue&Me™** sur l'affichage du tableau de bord.

Pour sortir de cette option de menu, appuyez sur SRC/OK ou  $\Main Ok$ 

# Modifier le code de connexion GPRS

Si le gérant du portable demande le changement du réglage pour la connexion GPRS, vous pouvez l'effectuer dans le menu **OPT. ULTER.** 

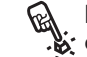

Pour modifier le code de la connexion GPRS, en utilisant l'interaction manuelle:

Déplacez-vous dans le menu CODE GPRS et appuyez sur SRC/OK ou \/MAIN.

Sur l'affichage apparaîtra **GPRS:**, avec une liste de chiffres (1, 2, 3, 4, 5, 6, 7, 8, 9), **PRÉDÉF.**, et **DÉSACT.**. Pour sélectionner un nouveau code pour la connexion GPRS, appuyer sur ▲ et ▼ jusqu'à l'option souhaitée, puis appuyer sur **SRC/OK** ou **\/MAIN**. Pour choisir de garder la valeur prédéfinie, choisir **PRÉDÉF.**. Pour désactiver le code de connexion, choisir **DÉSACT.**.

Après avoir activé un nouveau code de connexion GPRS, Blue&Me™ visualisera le message CODE ACTIVÉ.

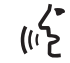

Pour activer le code de connexion GPRS en utilisant l'interaction vocale:

Appuyer sur **E** et prononcer "**Ré**glages" et ensuite "**Code de** connexion".

Blue&Me<sup>™</sup> répondra par "Le code de connexion GPRS actuel est, *valeur actuelle* Pour le modifier, prononcer un nombre de l à 9 ou prononcer, "**Prédéfini**". Pour le désactiver, prononcer, "**Désactiver**". Pour changer le code, prononcer un nombre de l à 9 ou bien prononcer "**Prédéfini**". Pour désactiver le code, prononcer "**Désactiver**". (Dans la phrase précédente, *valeur actuelle* est la valeur sélectionnée pour le code de connexion GPRS, quand il est utilisé).

Après avoir sélectionné le nouveau code de connexion, **Blue&Me™** répond par "Le code de connexion est *nouvelle valeur*" (Dans la phrase précédente, *nouvelle valeur* est la nouvelle valeur sélectionnée pour la connexion GPRS).

**GESTION DU LECTEUR MEDIA** 

#### Lecture automatique

A l'aide de la fonction **Lecture automatique** vous pouvez sélectionner **Blue&Me™** de façon que la lecture du son digital sur votre dispositif USB commence dès qu'on tourne la clé de contact sur **MAR**. Après avoir activé cette fonction, la première fois que vuos utiliserez le lecteur, la lecture sera lancée automatiquement.

Si vous désirez désactiver la **Lecture automatique**, faites-le avant d'insérer le dispositif dans la porte USB de la voiture et de créer ou de mettre à jour la librairie média. Pour changer le réglage de la **Lec**ture automatique, en utilisant l'interaction manuelle:

> Accédez au Menu Principal, sélectionnez l'option **REGLAGES**, **LECTEUR MEDIA**, **LECTURE AUTO** et appuyez ensuite sur **SRC/OK** ou **NMAIN**.

> Pour activer la Lecture automatique, choisissez ACTIVEE et appuyez sur SRC/OK ou VMAIN. Pour désactiver la Lecture automatique, choisissez DESACTIVEE et appuyez sur SRC/OK ou VMAIN.

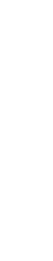

Ou bien, à l'aide de l'interaction vo-

Appuyez sur **E** et prononcez "Lecture automatique activée" ou "Lecture automatique désactivée".

#### Note

Si vous changez le réglage de la **Lecture automatique** après avoir connecté un dispositif USB, le nouveau réglage ne sera activé que la prochaine fois que vous connecterez un autre dispositif USB (ou bien le même dispositif USB avec la librairie de morceaux musicaux mise à jour).

#### Lecture aléatoire

La fonction **Lecture Aléatoire** modifie l'ordre selon lequel le son digital est reproduit. Quand on active la fonction **Lecture Aléatoire**, **Blue&Me™** reproduit le son digital en ordre aléatoire.

Pour changer le réglage de la **Lecture Aléatoire** en utilisant l'interaction manuelle:

Activez le Menu Principal, sélectionnez l'option **REGLAGES**, **LECTEUR MEDIA**, **ALEATOI-RE** et appuyez ensuite sur **SRC/OK** ou **N/MAIN**.

Pour activer la fonction Lecture Aléatoire, choisir ACTIVEE et appuyez sur SRC/OK ou \/MAIN. Pour désactiver la fonction, choisir DESACTIVEE et appuyer sur SRC/OK ou \/MAIN.

(1 Cu bien, à l'aide de l'interaction vo-

Appuyez sur **e**t prononcez "**Lecture aléatoire activée**" ou "**Lecture aléatoire désactivée**".

#### En boucle

Quand on active la fonction **En boucle**, un morceau est reproduit plusieurs fois.

Pour activer la fonction **En boucle**, en utilisant l'interaction manuelle:

> Activez le Menu Principal, sélectionnez l'option **REGLAGES**, **LEC-TEUR MEDIA**, **EN BOUCLE** et appuyez ensuite sur **SRC/OK** ou **VMAIN**.

> Pour activer la fonction **En boucl**e, choisissez **ACTIVEE** et appuyez sur **SRC/OK** ou **NMAIN**. Pour désactiver la fonction, choisissez **DESACTIVEE** et appuyez sur **SRC/OK** ou **NMAIN**.

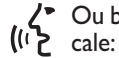

Ou bien, à l'aide de l'interaction vo-

Appuyez sur **t** et prononcez **"En boucle activée**" ou **"En boucle** désactivée"

#### Note

Si la fonction **En boucle** est activée, les fonctions de lecture du morceau précédent et suivant passeront au morceau sonore précédent ou suivant et commencera la lecture en boucle de ce morceau.

#### SORTIR DU MENU RÉGLAGES

A la fin de chaque opération, on peut sortir du menu de réglage, comme décrit ciaprès.

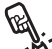

Pour sortir du menu RÉGLAGES, par l'interaction manuelle:

Sélectionnez l'option SORTIR et SRC/OK appuyez sur ou NAIN

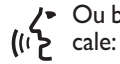

Ou bien, à l'aide de l'interaction vo-

Appuyez sur 🛃 et prononcez "Sortir".

### **TECHNOLOGIES COMPATIBLES** AVEC Blue&Me<sup>™</sup>

Blue&Me<sup>™</sup> communique avec vos dispositifs personnels par la technologie Bluetooth<sup>®</sup> et USB.

Pour obtenir des informations mise à jour sur la compatibilité des dispositifs personnels avec Blue&Me<sup>™</sup>, s'adresser au Réseau Après-vente Fiat ou consulter la zone dédiée sur www.fiat.com.

#### **PORTABLES DOTES DE TECHNOLOGIE Bluetooth®**

Blue&Me<sup>™</sup> est compatible avec la plupart des portables qui acceptent la spécification **Bluetooth**<sup>®</sup> I.I et le profil HandsFree 1.5 (se référer aux caractéristiques de connexion **Bluetooth**<sup>®</sup> indiquées sur le mode d'emploi du portable).

A cause des possibles versions différentes de logiciel disponibles sur le marché pour les différents modèles de portable, certaines fonctions supplémentaires (par ex.: gestion deuxième appel, déplacement de l'appel du système mains libres au portable et vice-versa, etc.) pourraient ne pas correspondre exactement à ce qu'on a décrit dans ce mode d'emploi. En tous cas, la possibilité d'effectuer la conversation mains libres n'est pas compromise.

# Portables dotés de gestion du répertoire

Si votre portable accepte la fonction de transmission automatique du répertoire par la technologie **Bluetooth**<sup>®</sup>, tout le répertoire sera copié automatiquement sur **Blue&Me**<sup>™</sup> pendant la procédure d'enregistrement.

Pour consulter la listes des téléphones portables et des fonctions prises en charge, consulter le site dédié www.fiat.com section **Blue&Me™** ou le service Clients au numéro 00800.3428.0000.

Vous y trouverez également:

- un mémento avec les conseils d'utilisation;
- un mode d'emploi du téléphone pour l'enregistrement;
- □ les conseils pour le raccordement à l'iPodTM;
- □ les fichiers des 9 langues de reconnaissance vocale disponibles et téléchargeables en remplacement sur le Blue&Me™ (Italien, Français, Anglais, Allemand, Espagnol, Portugais, Néerlandais, Polonais, Brésilien).

# Portables dotés de gestion des contacts individuels

Si votre portable accepte la fonction de transmission des contacts individuels du répertoire téléphonique par la technologie **Bluetooth**<sup>®</sup>, pendant la procédure d'enregistrement, on vous demandera de transférer les noms du répertoire téléphonique en utilisant votre portable.

#### Liste des Portables avec la gestion des messages SMS (seuls certains téléphones portables gèrent l'écoute des SMS reçus)

Si votre portable prévoit la fonction de transmission des messages SMS par la technologie **Bluetooth**<sup>®</sup>, on peut lire, à travers le mains libres de **Blue&Me**<sup>™</sup> les messages SMS entrants, les mémoriser dans une liste messages dédiée ou bien les effacer.

#### DISPOSITIFS DE MEMOIRE USB COMPATIBLES

#### Dispositifs de mémorisation USB

Le lecteur média est compatible avec la plupart des dispositifs de mémorisation USB 1.0, 1.1 ou 2.0. Pour l'emploi avec le lecteur **Blue&Me**<sup>™</sup> les dispositifs USB suivants sont recommandés:

- Memorex<sup>®</sup> Travel Driver 256 MB USB 2.0
- □ Memorex<sup>®</sup> Travel Driver I GB USB 2.0
- □ SanDisk<sup>®</sup> Cruzer<sup>™</sup> Micro 256 MB USB 2.0
- □ SanDisk<sup>®</sup> Cruzer<sup>™</sup> Mini 256 MB / I GB USB 2.0
- □ Lexar<sup>™</sup> JumpDrive<sup>®</sup> 2.0 512 MB
- □ PNY<sup>®</sup> Attaché 256 MB USB 2.0

□ Sony<sup>®</sup> Micro Vault<sup>®</sup>

#### Note

Il est recommandé de ne pas utiliser de dispositifs USB dotés de la fonction "mot de passe". Dans ce cas, vérifier toujours que cette fonction dans le dispositif USB soit désactivée.

Le lecteur média garde une seule librairie média. Quand un nouveau dispositif USB est connecté, **Blue&Me**<sup>™</sup> engendre une nouvelle librairie qui remplace celle existante.

#### Fichiers sonores digitaux compatibles

Le lecteur média accepte la lecture de fichiers sonores ayant les formats suivants:

| Extension | Codification audio                                                                                                    |
|-----------|----------------------------------------------------------------------------------------------------|
| .wma      | II accepte les standards WMA version 1 et WMA version 2.<br>(WMA2 = 353, WMA1 = 352). Il accepte les formats sonores<br>WMA Voice.                                                                                                    |
| .mp3      | fichier MPEG–I Layer 3 (fréquences d'échantillonnage 32 kHz, 44.1 kHz et 48 kHz) et MPEG–2 layer 3 (16 kHz, 22.05 kHz et 24 kHz).<br>Les bit rate suivants sont acceptés: 16 kbps, 32 kbps, 64 kbps, 96 kbps, 128 kbps, et 192 kbps.<br>Il accepte aussi l'extension Fraunhofer MP2.5<br>(fréquences d'échantillonnage 8 kHz, 11.025 kHz et 12 kHz). |
| .wav      | son en format digital, sans compression des données.                                                                                                    |
| .aac      | file MPEG-4 e M4A<br>(fréquences d'échantillonnage 22,05 kHz ÷ 48 kHz)<br>Les bit rate suivants sont acceptés: 8Kbps ÷ 529 kbps                                                                                                    |

#### Note

Le lecteur média n'accepte pas les fichiers sonores comprimés en utilisant d'autres formats (ex. .aac) et les fichiers sonores protégés DRM (Digital Right Management). Si sur le dispositif USB sont présents des fichiers sonores non acceptés, ils seront ignorés.

#### Formats sélections compatibles

Le lecteur média accepte la lecture de sélections dans les formats suivants:

- .m3u fichier contenant une liste de morceaux. (versions I et 2)
- .wpl fichier basé sur Windows<sup>®</sup> qui contient une sélection. (la limite de capacité de la sélection pour ce format est de 300Kb). On peut créer des sélections .wpl en utilisant le lecteur Microsoft<sup>®</sup> Windows Media<sup>®</sup> Player.

Le lecteur média n'accepte pas de sélections cachées ou reliées. Des parcours relatifs et absolus pour des chansons à l'intérieur des listes sont acceptés.

Le lecteur n'accepte pas de sélections créées par un logiciel basé sur des critères ou des préférences spécifiques.

Les listes de lecture créées par l'iPod™ ne sont pas lisibles.

Le lecteur reproduira des sélections qui comprennent des parcours conduisant à des fichiers sonores digitaux présents dans le dossier.

Pour d'autres informations sur la création des sélections pour **Blue&Me™**, se référer à la section SUGGESTIONS pour l'emploi du lecteur média.

#### Note sur les marques

Microsoft<sup>®</sup> et Windows<sup>®</sup> sont des marques enregistrées de Microsoft Corporation. Sony<sup>®</sup> est une marque enregistrée de Sony Corporation.
Ericsson<sup>®</sup> est une marque enregistrée de Telefonaktiebolaget LM Ericsson. Motorola<sup>®</sup> est une marque enregistrée de Motorola, Inc. Nokia<sup>®</sup> est une marque enregistrée de Nokia Corporation. Siemens<sup>®</sup> est une marque enregistrée de Siemens AG.
Orange<sup>™</sup> est une marque enregistrée de Orange Personal Communications Services Limited. Audiovox<sup>®</sup> est une marque enregistrée de Bluetooth<sup>®</sup> SIG, Inc. Lexar<sup>™</sup> et JumpDrive<sup>®</sup> sont des marques enregistrées de Lexar Media, Inc.
SanDisk<sup>®</sup> et Cruzer<sup>™</sup> sont des marques de fabrique enregistrées de SanDisk Corporation. Toutes les autres marques de fabrique appartiennent aux propriétaires correspondants. iPod<sup>™</sup>, iTunes, iPhone sont des marques enregistrées de Apple Inc.

# BLUE&ME

### LISTE DES COMMANDES VOCALES DISPONIBLES

Dans les tableaux ci-après sont indiquées toutes les commandes vocales disponibles de **Blue&Me™**. Pour chaque commande, on indique la commande "principale" et, par la suite, les synonymes qu'on peut utiliser.

#### TABLEAU DES COMMANDES VOCALES TOUJOURS DISPONIBLES

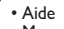

• Menu

Commandes
 Assistance

Activation de la fonction "Aide", qui donne la liste des commandes vocales disponibles dans le niveau actuel

Annuler

Annulation de l'interaction vocale et désactivation du système de reconnaissance vocale

Répéter

Répétition du dernier message donné par le système mains libres

#### **TABLEAU DES COMMANDES VOCALES DU MAINS LIBRES**

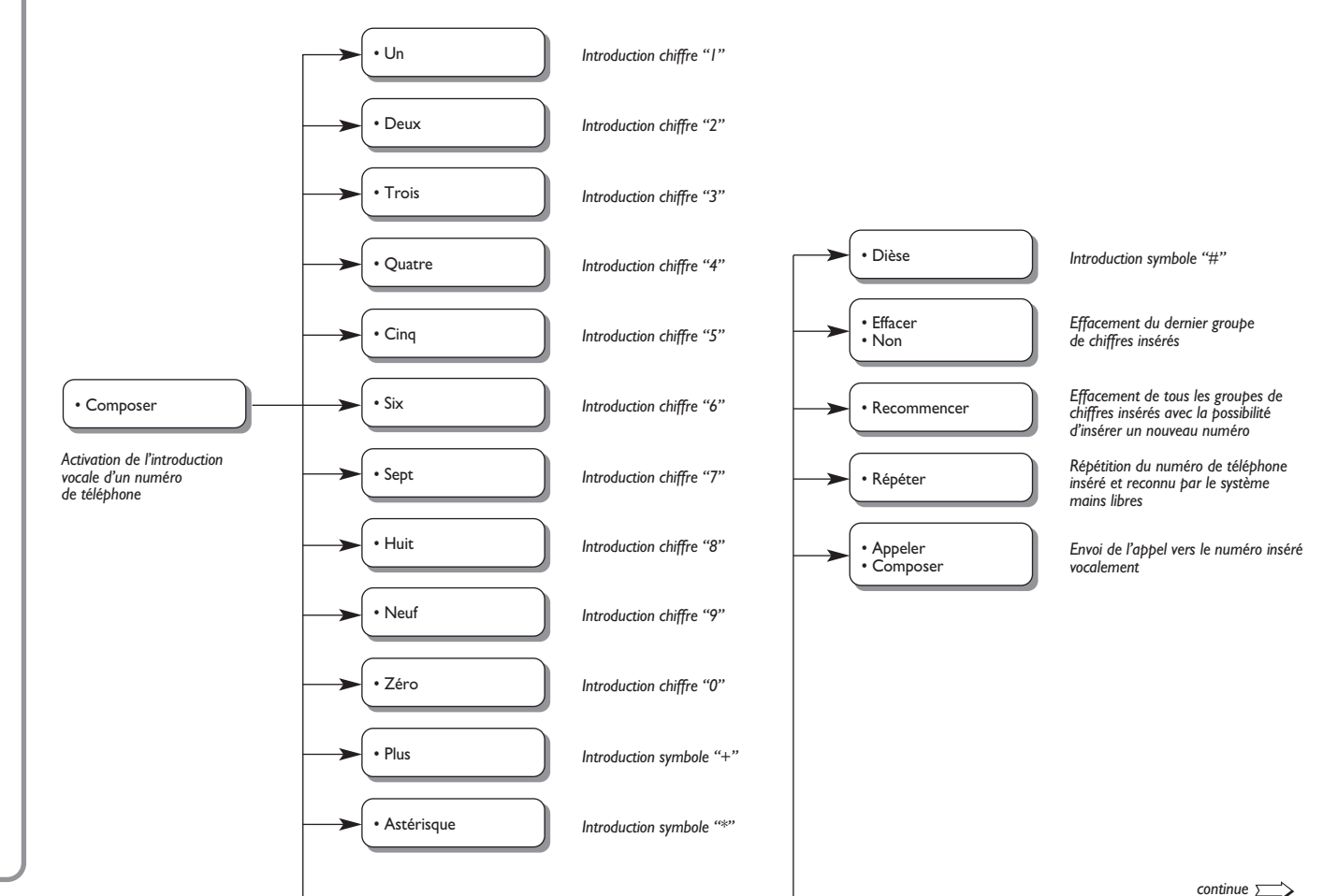

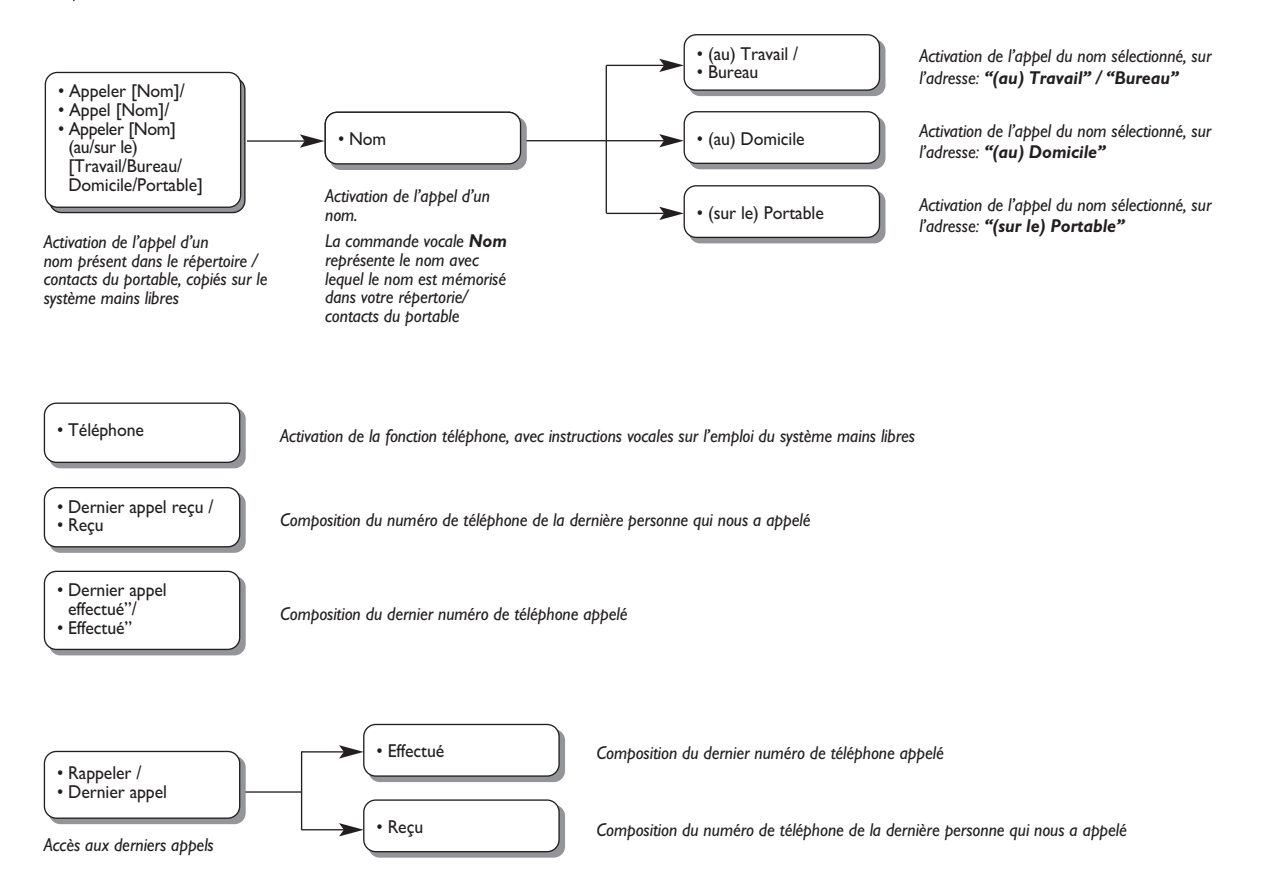

#### TABLEAU DES COMMANDES VOCALES POUR LECTEUR MESSAGES SMS

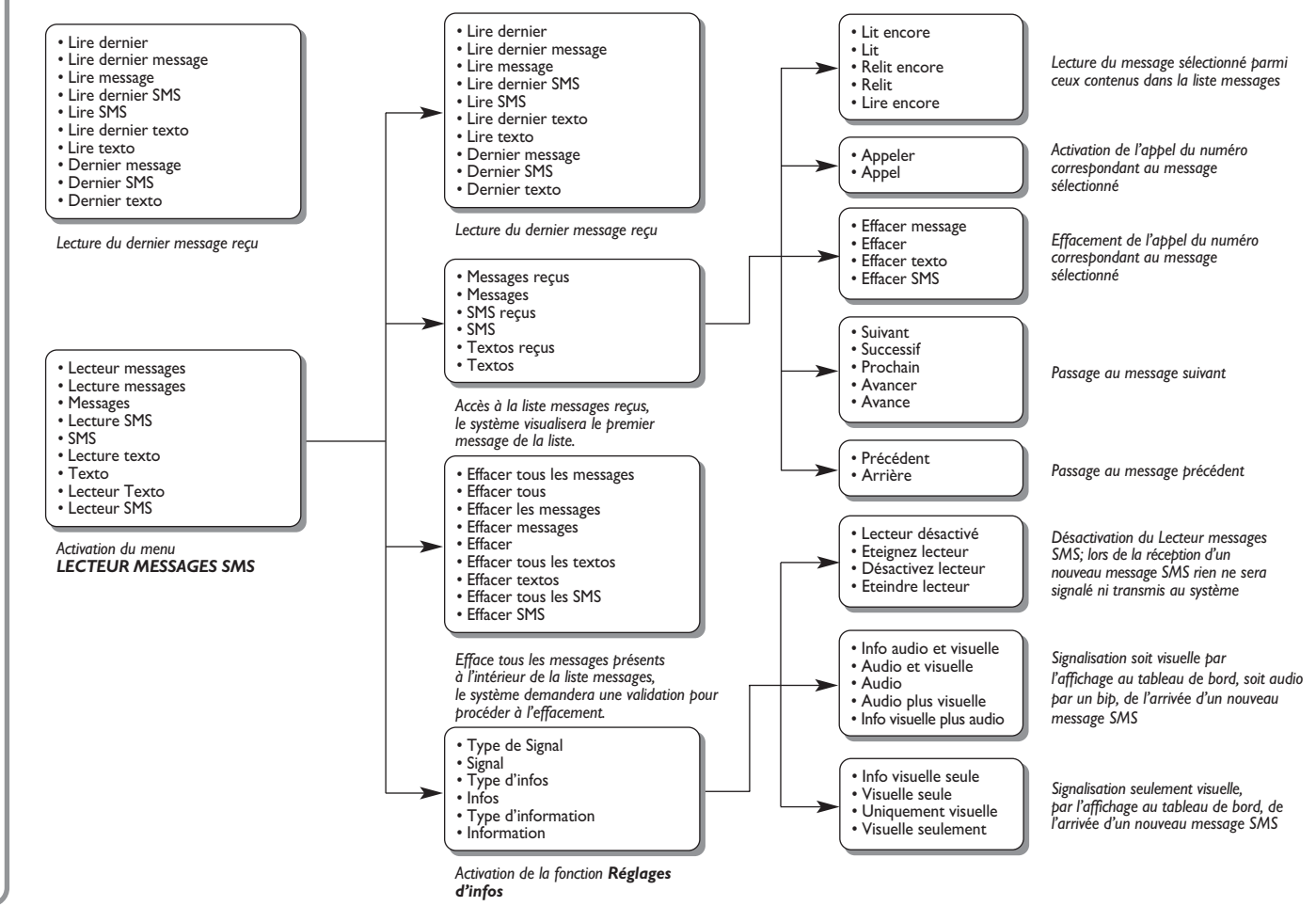

**BLUE**<sup>®</sup>ME

#### TABLEAU DES COMMANDES VOCALES DU LECTEUR MÉDIA

Lecteur média

- Lecteur de musique
- Lecteur

Activation du menu LECTEUR MÉDIA

Activation de la lecture du son digital

Interruption de la lecture du son digital

#### • Lire

- Lire la musique
- Lire le média
- Lecture
- Lecture du média
  Lecture de la musique

#### • Arrêter

- Arrêter la musique
- Arrêter le média
- Arrêt
- Arrêt du média
- Arrêt de la musique
- Stop

#### • Suivant

- Piste suivante
- Chanson suivante
- Morceau suivant
- Suivante
- Chanson suivante

#### Précédent

- Piste précédente
- Chanson précédente
- Morceau précédent
- Précédente
- Chanson précédente
- Lecture aléatoire désactivée
- Aléatoire désactivée
  Désactiver lecture aléatoire
- Désactiver aléatoire

Passage à l'obtion de menu ou au morceau musical brécédent

Avancement à l'option de menu ou au morceau musical suivant

Activation de la fonction de lecture des morceaux en ordre aléatoire

continue 🚞

# 52

BLUE&ME

#### 🆒 suit

- Lecture aléatoire désactivée
- Aléatoire désactivée Désactiver lecture
- aléatoire Désactiver aléatoire
- En boucle activée
- Boucle activée Répétition piste
- activée Activer répétition piste
- Activer boucle
- En boucle désactivée
- Boucle désactivée
- Répétition piste désactivée
- Désactiver répétition piste
- Désactiver boucle

#### · Morceau en cours

- Lecture en cours
- Morceau lu
- Chanson lue
- Chanson en cours
- Morceau actuel
- C'est quoi?
- Qu'est-ce que c'est?

#### Dossiers

- Choisir un dossier Consulter la liste
- des dossiers
- Artistes
- Consulter la liste des artistes
- Artistes disponibles Rechercher les
- artistes
- Liste des artistes
- · Choisir un artiste

Désactivation de la fonction de lecture des morceaux en ordre aléatoire

Activation de la fonction de lecture en boucle des morceaux musicaux

Désactivation de la fonction de lecture en boucle des morceaux musicaux

Visualisation des informations concernant le morceau en cours

Activation du menu ARTISTES du lecteur média

Activation du menu DOSSIERS du lecteur média

- Parcourir les genres
- Choisir un genre
- Consulter les genres
- Liste des genres
- Album
- Choisir un album
- Consulter la liste des albums
- Liste des albums

#### Sélections

- Choisir les sélections
- Consulter les sélections
- Liste des sélections
- Playliste
- Lecture automatique activée
- Lecture automatique média
  Activer lecture
- automatique
- Lecture automatique désactivée
- Automatique désactivé
- Désactiver lecture automatique
- Désactivation de la fonction de lecture automatique du son lors de la connexion du dispositif USB dans la voiture

- N'importe quoi
- Quelconque
- Paramètres du média
  Média réglages
- Activation du menu LECTEUR MÉDIA

Activation de la lecture de tous les morceaux sonores digitaux présents

Activation du menu ALBUMS du lecteur média

#### Activation du menu SÉLECTIONS du lecteur média

Activation du menu GENRES du lecteur média

Activation de la fonction de lecture automatique du son lors de la connexion du dispositif USB dans la voiture

#### TABLEAU DES COMMANDES VOCALES POUR LES FONCTIONS DE RÉGLAGE

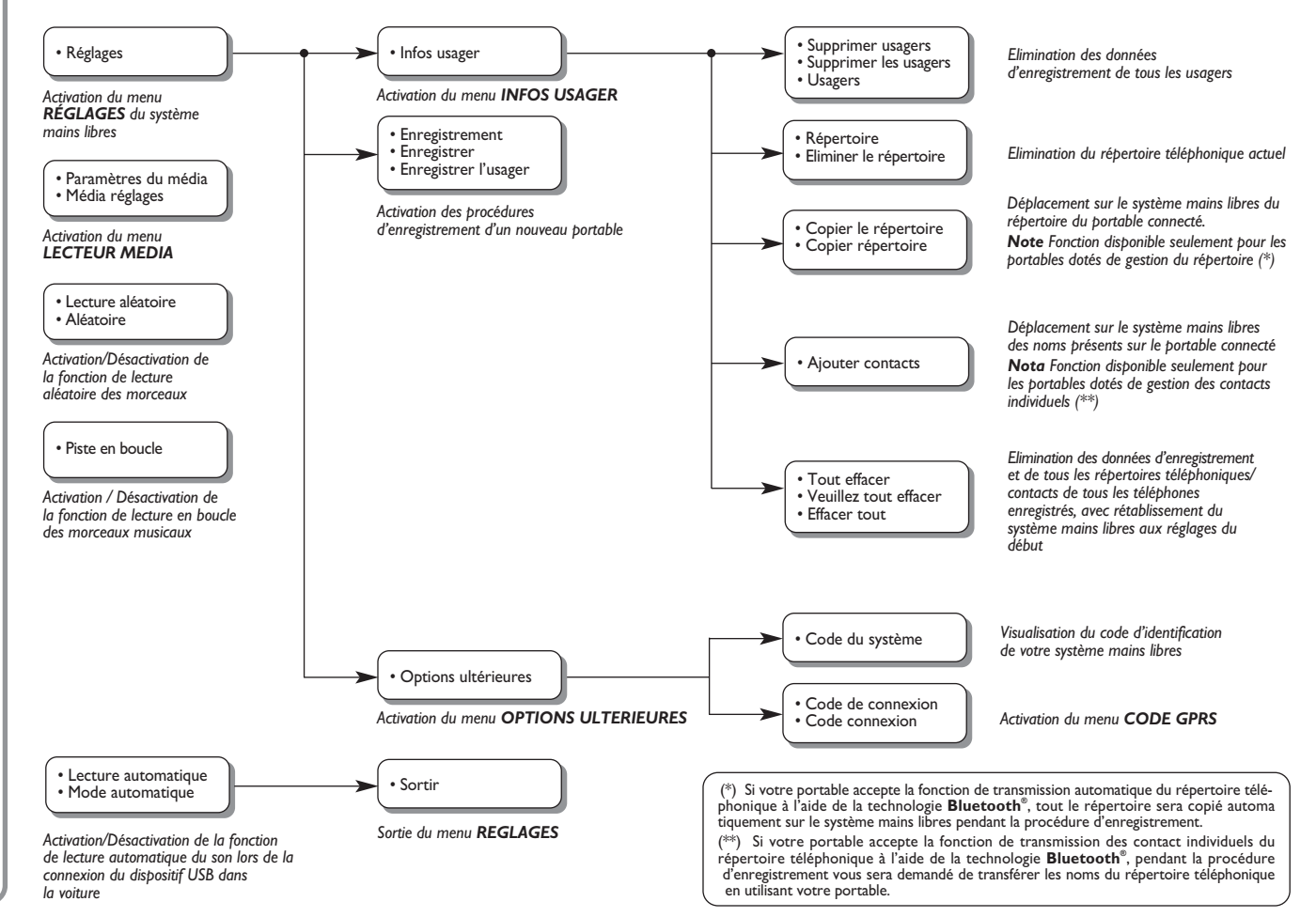

## **RESOLUTION DES PROBLEMES**

#### MAINS LIBRES

#### Cas généraux

| Problème                                                                                                    | Cause Probable                                                                                                    | Possible Solution                                                                                                    |
|----------------------------------------------------------------------------------------------------|----------------------------------------------------------------------------------------------------|----------------------------------------------------------------------------------------------------|
| L'affichage indique: <b>AUCUN RÉPER.</b><br>Ou bien le système affirme: "Comme<br>décidé par l'usager, le répertoire n'a pas<br>été copié. Pour copier le répertoire dans<br>la mémoire de la voiture, se déplacer<br>dans le menu REGLAGES et sélectionner<br>INFOS USAGER. Pour composer un<br>numéro de téléphone, dire "Composer"." | <ul> <li>Pour les portables dotés de gestion du répertoire</li> <li>Quand le système a demandé<br/>"Les informations du répertoire seront copiées dans la mémoire de la voiture. Continuer?", vous avez répondu "Non"</li> <li>Vous n'avez pas déchargé le répertoire par le menu <b>RÉGLAGES</b></li> <li>Le répertoire téléphonique déchargé a été effacé</li> <li>Pour les portables dotés de gestion des contacts individuels</li> <li>Quand le système a demandé<br/>"Les informations du répertoire seront copiées dans la mémoire de la voiture. Continuer?", vous avez répondu "Non".</li> <li>Vous n'avez pas transféré au système les noms de votre répertoire en utilisant la procédure <b>AJOUT. CONT.</b></li> <li>Le répertoire téléphonique déchargé a été effacé</li> </ul> | <ul> <li>Pour les portables dotés de gestion du répertoire</li> <li>Utilisez l'option RÉPERTOIRE du menu RÉGLAGES pour décharger le répertoire téléphonique</li> <li>Insérez les données des contacts dans le répertoire téléphonique de votre portable et déchargez ensuite le répertoire</li> <li>FONCTIONS DE REGLAGE - GESTION DES DONNEES ET DU REPERTOIRE</li> <li>Pour les portables dotés de gestion des contacts individuels</li> <li>Utilisez l'option AJOUT. CONT. du menu RÉGLAGES pour transférer les noms de votre répertoire du portable au système</li> <li>FONCTIONS DE REGLAGE - GESTION DES DONNEES ET DU REPERTOIRE</li> </ul> |

| Problème                                                                                                    | Cause Probable                                                                                                    | Possible Solution                                                                                                    |
|----------------------------------------------------------------------------------------------------|----------------------------------------------------------------------------------------------------|----------------------------------------------------------------------------------------------------|
| L'affichage indique: <b>RÉPERT. VIDE</b><br>Ou bien le système affirme "Aucun nom<br>n'est présent dans le répertoire.<br>Pour copier le répertoire dans la mémoire<br>de la voiture, se déplacer dans le menu<br>REGLAGES et sélectionner<br>"INFOS USAGER". Pour composer<br>un numéro de téléphone, dire<br>"COMPOSER." | <ul> <li>Pour les portables dotés de gestion du répertoire</li> <li>Vous avez répondu "Oui" à "Les informations du répertoire seront copiées dans la mémoire de la voiture. Continuer?" mais le répertoire téléphonique déchargé ne contient aucun nom valable</li> <li>Vous avez utilisé l'option</li> <li>RÉPERTOIRE du menu</li> <li>RÉGLAGES, mais le répertoire téléphonique du portable ne contient aucun nom valable</li> </ul>      | <ul> <li>Pour les portables dotés de gestion du répertoire</li> <li>Insérez les noms valables (un nom et au moins un numéro de téléphone) dans le répertoire téléphonique de votre portable et déchargez ensuite le répertoire</li> <li>FONCTIONS DE REGLAGE - GESTION DES DONNEES ET DU REPERTOIRE</li> </ul>                                                                                                    |
|                                                                                                    | <ul> <li>Pour les portables dotés de gestion des contacts individuels</li> <li>Quand le système a demandé<br/>"Les informations du répertoire seront copiées dans la mémoire de la voiture. Continuer?", vous avez répondu "Oui" mais vous n'avez pas transféré des noms valables pendant la procédure AJOUT. CONT.</li> <li>Vous avez utilisé l'option AJOUT. CONT. mais vous n'avez pas transféré des noms valables au système</li> </ul> | <ul> <li>Pour les portables dotés de gestion des contacts individuels</li> <li>Déchargez de nouveau le répertoire téléphonique et assurez-vous de transférer, en utilisant votre portable, les noms valables au système mains libres, quand demandé par le système</li> <li>Utilisez l'option AJOUT. CONT. du menu RÉGLAGES pour transférer les noms de votre portable au système mains libres</li> <li>FONCTIONS DE REGLAGE - GESTION DES DONNEES ET DU REPERTOIRE</li> </ul> |

BLUE&ME

56

| Problème                                                                                                    | Cause Probable                                                                                                    | Possible Solution                                                                                                    |
|----------------------------------------------------------------------------------------------------|----------------------------------------------------------------------------------------------------|----------------------------------------------------------------------------------------------------|
| L'affichage indique: AUCUN TÉL.                                                                                                    | Le portable est éteint                                                                                                    | □ Allumer le portable                                                                                                    |
| Ou bien le système affirme<br>"Aucun téléphone bluetooth<br>n'est connecté"                                                         | <ul> <li>Le portable enregistré ne se trouve pas dans le rayon du système (il devrait se trouver à environ 10 m du système au maximum)</li> <li>La connexion par technologie Bluetooth<sup>®</sup> entre le système et le portable a été désactivée sur votre portable (code d'identification Blue&amp;Me")</li> </ul> | <ul> <li>Assurez-vous que votre portable ait<br/>été enregistré</li> <li>Assurez-vous que sur votre portable<br/>soit active la connexion par techno-<br/>logie <b>Bluetooth</b><sup>®</sup>, vers le système<br/>mains libres de la voiture (code<br/>d'identification "<b>Blue&amp;Me</b>")</li> <li>Assurez-vous que le portable que<br/>vous avez enregistré sur le système<br/>mains libres de la voiture, se trouve<br/>dans le rayon d'action du système</li> </ul> |
| L'affichage indique: <b>DÉBRANCHÉ</b>                                                                                               | <ul> <li>Une erreur dans la connexion<br/>avec la technologie <b>Bluetooth</b><sup>®</sup><br/>de votre portable s'est produite</li> <li>Pendant une conversation<br/>téléphonique, le portable est sorti<br/>du rayon d'action du système<br/>mains libres</li> </ul>                                                 | <ul> <li>□ Eteignez et allumez le portable pour rétablir la connexion avec Blue&amp;Me™</li> <li>□ Rétablissez Blue&amp;Me™, en déplaçant la clé de contact sur STOP et en la ramenant ensuite sur MAR</li> </ul>                                                                                                    |
| L'affichage indique: <b>ECHOUÉ</b><br>Ou bien le système affirme<br>"Enregistrement échoué.<br>Essayer de nouveau, s'il vous plait" | Une erreur pendant la procédure<br>d'enregistrement s'est produite                                                                                                    | <ul> <li>Vérifiez que le numéro de PIN soit<br/>correct et essayez de nouveau de<br/>l'insérer</li> <li>Eteignez et allumez le portable et<br/>répétez ensuite la procédure<br/>d'enregistrement</li> <li>FONCTIONS DE REGLAGE -<br/>ENREGISTREMENT PORTABLE</li> </ul>                                                                                                    |

| Problème                                                                                                    | Cause Probable                                                                                                    | Possible Solution                                                                                                    |
|----------------------------------------------------------------------------------------------------|----------------------------------------------------------------------------------------------------|----------------------------------------------------------------------------------------------------|
| L'affichage indique: <b>ECHOUÉ</b><br>Ou bien le système dit "Enregistrement<br>Bluetooth échoué. Recommencer,<br>s'il vous plait."    | Après trois minutes dès que le système<br>donne le code PIN, nécessaire pour<br>l'enregistrement du portable,<br>l'introduction du code n'est plus<br>acceptée par le système                                                                                                    | Répétez la procédure d'enregistrement.<br>Pendant la phase d'introduction du PIN,<br>vérifiez que le numéro de PIN que vous<br>êtes en train d'insérer sur votre por-<br>table est le même qui est visualisé sur<br>l'affichage multifonction du tableau de<br>bord<br>FONCTIONS DE REGLAGE -<br>ENREGISTREMENT PORTABLE |
| L'affichage indique: <b>PRIVÉ</b>                                                                                                    | <ul> <li>Celui qui appelle n'est pas reconnu comme nom mémorisé dans le répertoire téléphonique et le portable enregistré ne possède pas la caractéristique de visualiser le code d'identification de celui qui appelle</li> <li>Celui qui appelle a désactivé l'envoi de son code d'identification, pour vous empêcher visualiser son nom et/ou numéro</li> </ul> | Insérez dans le répertoire de votre<br>portable un nom correspondant au<br>numéro de l'appel entrant et déchargez<br>ensuite de nouveau le répertoire/<br>contact sur le système mains libres<br>Dans ce cas, il n'y a rien à faire et le<br>message apparaîtra toujours                                                 |
| L'affichage indique: <b>DÉSACTIVÉ</b><br>Ou bien le système dit:<br>"Cette fonction est active seulement<br>si la voiture est arrêtée" | Des coups d'œil occasionnels à<br>l'affichage du tableau de bord peuvent<br>être aussi dangereux et détourner<br>votre attention de la conduite.<br>Certaines fonctions de <b>Blue&amp;Me</b> <sup>™</sup><br>demandent que l'usager prête<br>attention à l'affichage du tableau de<br>bord et sont disponibles uniquement<br>quand la voiture est à l'arrêt       | Arrêtez la voiture et essayez de<br>nouveau d'activer la fonction<br>manuellement ou bien continuez à<br>conduire et activez la fonction en<br>utilisant le système de reconnaissance<br>vocale                                                                                                    |

| Problème                                                                      | Cause Probable                                                                                                    | Possible Solution                                                                                                    |
|-------------------------------------------------------------------------------|----------------------------------------------------------------------------------------------------|----------------------------------------------------------------------------------------------------|
| Le système ne répond pas à une<br>commande ou à la pression sur<br>une touche | <ul> <li>Si vous ne parlez pas dans un temps suffisamment bref après la pression sur , le système interrompt l'interaction vocale</li> <li>Si vous parlez trop loin du microphone de la voiture (par exemple, si vous êtes assis sur le siège arrière), le système peut ne pas reconnaître votre commande vocale</li> </ul> | <ul> <li>Appuyez sur  et prononcez de<br/>nouveau la commande vocale</li> <li>Assurez-vous de parler clairement à<br/>un volume normal</li> </ul>    |
|                                                                               | Si, après avoir appuyé sur #, vous<br>n'attendez pas le signal sonore, le<br>système recevra uniquement une<br>partie de la commande vocale que<br>vous avez prononcée et ne la<br>reconnaîtra pas                                                                                                    |                                                                                                    |
|                                                                               | Si vous n'appuyez pas sur sur avant<br>de prononcer une commande voca-<br>le, le système n'active pas la recon-<br>naissance vocale et ne pourra pas<br>reconnaître vos commandes                                                                                                    |                                                                                                    |
|                                                                               | ☐ Si vous n'appuyez pas sur <b>`/MAIN</b><br>pour entrer dans le Menu Principal,<br>on ne peut pas accéder manuelle-<br>ment au menu de gestion des fonc-<br>tions de <b>Blue&amp;Me</b> <sup>™</sup>                                                                                                    | Appuyez sur //MAIN et essayez de<br>nouveau manuellement.<br>Assurez-vous d'agir dans environ<br>huit secondes à partir de la<br>pression sur //MAIN |
|                                                                               | ☐ Si vous n'agissez pas dans environ<br>huit secondes à partir de la pression<br>sur √/MAIN, le système ne<br>répondra plus à la pression sur les<br>touches                                                                                                    |                                                                                                    |

59

| Problème                                                                                                    | Cause Probable                                                                                                    | Possible Solution                                                                                                    |
|----------------------------------------------------------------------------------------------------|----------------------------------------------------------------------------------------------------|----------------------------------------------------------------------------------------------------|
| Le système demande d'introduire un<br>code PIN, mais on n'est pas en train<br>d'enregistrer aucun téléphone                                                                                                    | Après avoir effacé les informations<br>usager concernant l'enregistrement de<br>votre portable, la connexion par tech-<br>nologie <b>Bluetooth</b> <sup>®</sup> entre le portable<br>et <b>Blue&amp;Me</b> <sup>™</sup> ne sera plus active                                                | <ul> <li>Sélectionnez l'option EFF. USAGERS<br/>sur le système et effacez tous les<br/>enregistrements, puis enregistrez de<br/>nouveau le portable</li> <li>FONCTIONS DE REGLAGE -<br/>GESTION DES DONNEES ET DU<br/>REPERTOIRE</li> <li>FONCTIONS DE REGLAGE -<br/>ENREGISTREMENT DU<br/>PORTABLE</li> </ul> |
| Quand on se trouve très proche de la<br>voiture et qu'on répond à un appel à<br>l'aide de la touche "réponse" du téléphone<br>portable, on active automatiquement<br>la fonction mains libres de la voiture<br>(la voix de l'interlocuteur peut être<br>écoutée à travers les haut-parleurs dans<br>l'habitacle) | Pour certains types de portables il est<br>nécessaire de sélectionner la modalité<br>de gestion des appels entre le déplace-<br>ment automatique au système mains<br>libres ou le déplacement sur demande<br>(à l'aide des commandes spécifiques du<br>portable) pour chaque appel entrant | Se référer au mode d'emploi de son<br>portable pour vérifier comment<br>configurer la modalité de gestion des<br>appels                                                                                                    |

| Problème                                                                                                    | Cause Probable                                                                                                    | Possible Solution                                                                                                    |
|----------------------------------------------------------------------------------------------------|----------------------------------------------------------------------------------------------------|----------------------------------------------------------------------------------------------------|
| En enregistrant un portable, déjà<br>enregistré, l'affichage indique:<br><b>Echoué</b><br>Ou bien le système affirme<br>"Enregistrement échoué.<br>Essayer de nouveau, s'il vous plait"                                                           | Avant de répéter l'enregistrement<br>d'un portable déjà enregistré,<br>il faut effacer les informations<br>concernant les enregistrements<br>effectués sur <b>Blue&amp;Me</b> ™                     | <ul> <li>Il faut se rappeler qu'il est nécessaire<br/>d'exécuter la procédure d'enregistrement<br/>de votre portable seulement une fois;<br/>par la suite, <b>Blue&amp;Me™</b> se connectera<br/>automatiquement à votre portable<br/>toutes les fois que vous monterez sur la<br/>voiture et positionnerez la clé de<br/>contact sur <b>MAR</b>.</li> <li>Si vous avez besoin de répéter<br/>l'enregistrement d'un portable déjà<br/>enregistré, sélectionnez l'option <b>EFF</b>.</li> <li><b>USAGERS</b> sur le système et répétez<br/>ensuite l'enregistrement</li> <li>FONCTIONS DE REGLAGE -<br/>GESTION DES DONNEES ET DU<br/>REPERTOIRE</li> <li>FONCTIONS DE REGLAGE -<br/>ENREGISTREMENT DU<br/>PORTABLE</li> </ul> |
| Après avoir copié le répertoire du<br>portable sur le système mains libres,<br>les préfixes, suffixes ou sigles<br>intermédiaires (M., Mme, Mlle, etc)<br>présents dans le nom ne sont pas<br>reconnus par le système<br>de reconnaissance vocale | Quand on appelle vocalement un nom<br>présent dans le répertoire du portable,<br>le système de reconnaissance vocale<br>n'accepte pas l'emploi de<br>préfixes, suffixes ou sigles<br>intermédiaires | Quand vous appelez à l'aide de<br>la reconnaissance vocale un nom pré-<br>sent dans le répertoire du<br>portable, prononcez le nom sans<br>utiliser des préfixes, suffixes ou sigles<br>intermédiaires<br>S'il y a deux noms ayant le prénom<br>et/ou le nom semblables dans le réper-<br>toire de votre portable, modifiez un des<br>noms pour le rendre univoque et reco-<br>piez le répertoire sur le<br>système mains libres                                                                                                    |

| Problème                                                                                                    | Cause Probable                                                                                                    | Possible Solution                                                                                      |
|----------------------------------------------------------------------------------------------------|----------------------------------------------------------------------------------------------------|----------------------------------------------------------------------------------------------------|
| Dans certains cas, on ne peut pas<br>appeler les numéros de téléphone qui<br>contiennent le préfixe international<br>(ex. +39 Italie, +44 UK, +33 France<br>etc.) | Quand on effectue le déplacement des<br>noms et/ou numéros de téléphone, du<br>portable au système mains libres, pour<br>certains portables le signe "+" est omis | Remplacer le "+", au début du préfixe<br>d'identification du pays, par "00"<br>(ex. +39 devient 0039). |

Pour consulter la listes des téléphones portables et des fonctions prises en charge, consulter le site dédié www.fiat.com section **Blue&Me™** ou le service Clients au numéro 00800.3428.0000.

Vous y trouverez également:

m un mémento avec les conseils d'utilisation;

- 🗇 un mode d'emploi du téléphone pour l'enregistrement;
- $\Box$  les conseils pour le raccordement à l'iPod<sup>TM</sup>;
- □ les fichiers des 9 langues de reconnaissance vocale disponibles et téléchargeables en remplacement sur le **Blue&Me**<sup>™</sup> (Italien, Français, Anglais, Allemand, Espagnol, Portugais, Néerlandais, Polonais, Brésilien).

#### LECTEUR DE MESSAGES SMS

| Problème                                                                                                    | Cause Probable                                                                                                    | Possible Solution                                                                                                    |
|----------------------------------------------------------------------------------------------------|----------------------------------------------------------------------------------------------------|----------------------------------------------------------------------------------------------------|
| Je reçois les messages SMS sur le<br>portable, mais non sur <b>Blue&amp;Me</b> ™                                                                              | Non tous les portables acceptent<br>le transfert des messages SMS<br><b>Blue&amp;Me</b> ™                                                                                                    | Vérifiez que votre portable accepte la<br>fonction de transmission des Messages<br>SMS par la technologie Bluetooth ou bien,<br>pour d'ultérieures informations, consulter<br>le chapitre "LISTE DES TÉLÉPHONES<br>ACCEPTÉS PAR <b>Blue&amp;Me</b> ™" ou bien le<br>site www.fiat.com |
| Les messages SMS reçus par le centre<br>services de l'opérateur téléphonique,<br>présentent une visualisation anormale<br>du nom ou du numéro de l'expéditeur | Non tous les portables permettent le<br>transfert correct vers <b>Blue&amp;Me™</b><br>du nom de l'opérateur téléphonique<br>qui a envoyé le message SMS                                                                                                    | -                                                                                                    |
| <b>Blue&amp;Me™</b> ne reçoit plus les<br>messages provenant de votre<br>portable                                                                             | Vous pourrez avoir sélectionné<br>erronément l'option NON ACTIF<br>du menu<br><b>Sélections de notification</b>                                                                                                    | Sélectionner sur le menu sélections<br>de notification, la notification<br>VISUELLE+SONORE ou bien la<br>NOT. VISUELLE<br>FONCTIONS DU LECTEUR<br>MESSAGES SMS, paragraphe<br>SELECTIONS DE NOTIFICATION                                                                              |
| Vous ne visualisez plus certains<br>messages SMS, présents sur<br>votre portable, sur la liste messages<br>SMS de <b>Blue&amp;Me</b> ™                        | <b>Blue&amp;Me</b> <sup>™</sup> est en mesure de lire et<br>mémoriser les derniers 20 messages<br>SMS reçus tandis que le téléphone est<br>connecté au système. Les messages re-<br>çus dans d'autres contextes ne sont pas<br>transférés à <b>Blue&amp;Me</b> <sup>™</sup> | On peut effacer les messages SMS<br>mémorisés par <b>Blue&amp;Me™</b><br>◆ FONCTIONS DU LECTEUR<br>MESSAGES SMS, paragraphes<br>GESTION DES MESSAGES SMS et EFFA-<br>CEMENT DE TOUS LES<br>MESSAGES SMS                                                                               |

| Problème                                                                                                    | Cause Probable                                                                                                    | Possible Solution                                                                                                    |
|----------------------------------------------------------------------------------------------------|----------------------------------------------------------------------------------------------------|----------------------------------------------------------------------------------------------------|
| Certains messages SMS ou des<br>parties, ne sont pas lus ou bien ils ne<br>sont pas lus correctement par le<br>mains libres de <b>Blue&amp;Me</b> ™ | Certains caractères "spéciaux" à l'inté-<br>rieur du message SMS reçu,<br>ne peuvent pas être interprétés par<br><b>Blue&amp;Me</b> ™                                                                                                    | _                                                                                                    |
| Le lecteur de messages SMS de <b>Blue&amp;Me™</b> visualise le numéro de téléphone de l'expéditeur au lieu du nom                                   | Probablement, dans la phase<br>d'enregistrement du portable, on a<br>choisi de ne pas décharger le<br>répertoire, ou bien si votre portable<br>supporte uniquement la gestion<br>individuelle des contacts,<br>on a choisi de décharger uniquement<br>quelques-uns des contacts. | <ul> <li>Pour décharger le répertoire de votre portable, se référer à la donne prévue dans le menu des sélections.</li> <li>FONCTIONS DE SELECTION, paragraphes ENREGISTREMENT DU PORTABLE et GESTION DONNEES UTILISATEUR</li> </ul> |
| Parfois il est impossible d'appeler<br>l'expéditeur du message SMS reçu                                                                             | Certains messages SMS, par exemple<br>ceux envoyés par l'opérateur<br>téléphonique, ne sont pas associés<br>au numéro de téléphone de<br>l'expéditeur; il est donc impossible<br>d'utiliser l'option <b>APPELER</b>                                                              | _                                                                                                    |

#### LECTEUR MEDIA

| Problème                                                                                                    | Cause Probable                                                                                                    | Possible Solution                                                                                                    |
|----------------------------------------------------------------------------------------------------|----------------------------------------------------------------------------------------------------|----------------------------------------------------------------------------------------------------|
| Indication sur l'affichage:<br><b>PAS DE MEDIA</b><br>Ou bien <b>Blue&amp;Me™</b> affirme:<br>" <b>Aucun média trouvé</b> "                                                                                                    | <ul> <li>Aucun dispositif USB n'est connecté à la porte USB de la voiture.</li> <li>Aucun fichier sonore digital n'est présent sur le dispositif de mémorisation USB.</li> <li>Si une interruption de l'alimentation se vérifie, par exemple si la batterie de la voiture est débranchée, Blue&amp;Me™ perd temporairement l'alimentation et il est nécessaire de recréer la librairie média</li> <li>Votre dispositif de mémorisation USB n'est pas accepté par Blue&amp;Me™.</li> </ul> | <ul> <li>Suivre les instructions pour connecter votre dispositif USB à Blue&amp;Me™.</li> <li>Insérez les fichiers sonores digitaux dans votre dispositif de mémorisation USB en suivant les instructions présentes dans votre logiciel pour la gestion de fichiers média.</li> <li>Enlevez le dispositif USB de la porte USB de la voiture et insérez-le de nouveau.<br/>Lors de la nouvelle connexion, on créera de nouveau la librairie média.</li> <li>Pour être compatible avec Blue&amp;Me™, un dispositif USB doit être classé comme dispositifs à mémoire de masse USB.</li> </ul> |
| Après avoir connecté un dispositif USB<br>et avoir tourné la clé de la voiture<br>sur <b>MAR</b> , on n'entend plus<br>la musique                                                                                                    | La création de la librairie<br>média, peut demander<br>quelques minutes.                                                                                                    | Attendre que la librairie soit créée.<br>Si la création de la librairie demande<br>trop de temps, vous pouvez décider<br>de réduire la quantité de son digital<br>présent sur votre dispositif USB.                                                                                                    |
| Après avoir inséré un dispositif USB<br>et après avoir tourné la clé de la voiture<br>dans la position <b>MAR</b> , des<br>dysfonctionnements de <b>Blue&amp;Me™</b> se<br>produisent (par exemple, non-reproduction<br>des morceaux de musique ou absence de<br>messages vocaux) | Vous pourriez avoir utilisé un dispositif<br>USB doté d'une fonction MOT DE<br>PASSE active.                                                                                                    | Désactiver cette fonction sur le<br>dispositif USB.                                                                                                    |

| Problème                                                                                                    | Cause Probable                                                                                                    | Possible Solution                                                                                                    |
|----------------------------------------------------------------------------------------------------|----------------------------------------------------------------------------------------------------|----------------------------------------------------------------------------------------------------|
| Indication sur l'affichage:<br><b>PAS DE SELECT.</b><br>Ou bien <b>Blue&amp;Me™</b> affirme:<br>" <b>Sélection non trouvée</b> "                               | Vous avez essayé de lire une<br>sélection, mais sur le dispositif<br>USB connecté aucune sélection<br>n'est présente                                                                                                    | Créez une sélection su votre ordinateur en<br>utilisant votre logiciel pour la gestion des fichiers média<br>et ajoutez-la à votre dispositif USB                                                                                                    |
| Indication sur l'affichage:<br><b>CORROMPUE</b>                                                                                                    | La sélection est abîmée ou<br>non valable                                                                                                    | <ul> <li>Assurez-vous que la sélection soit dans le format .m3u ou .wpl.</li> <li>Créez de nouveau la sélection en suivant les instructions du chapitre CREATION DE SELECTIONS POUR Blue&amp;Me<sup>™</sup> dans SUGGESTIONS.</li> <li>Si le problème reste, effacez la sélection de votre dispositif USB.</li> </ul>                                                                                                    |
| Indication sur l'affichage:<br>SELECTION VIDE<br>Ou bien Blue&Me™<br>affirme:"Sélection vide."                                                                 | <ul> <li>□ La sélection ne contient aucun<br/>fichier média</li> <li>□ Le fichier .wpl est trop grand pour<br/>la mémoire de Blue&amp;Me™</li> <li>□ La sélection ne contient aucune<br/>référence aux fichiers média se<br/>trouvant sur votre dispositif USB</li> </ul> | <ul> <li>Effacez la sélection de votre dispositif USB ou bien<br/>insérez dans la sélection les fichiers média, en<br/>utilisant votre logiciel pour la gestion des fichiers média.</li> <li>Réduisez la quantité de chansons présentes dans la<br/>sélection, en utilisant votre logiciel de gestion des<br/>fichiers média.</li> </ul>                                                                                                    |
| Indication sur l'affichage:<br>MEDIA INCOR.                                                                                                    | Le son digital est abîmé ou non<br>valable                                                                                                    | Si le son digital est abîmé, effacez-le de votre dispositif<br>USB                                                                                                    |
| Indication sur l'affichage<br>de l'autoradio:<br><b>MEDIAPLAYER</b> en<br>l'absence d'un dispositif USB<br>connecté à la porte USB<br>présente dans la voiture | Le dispositif USB a été enlevé de la<br>porte USB dans la voiture si la clé de<br>contact se trouve sur <b>STOP</b>                                                                                                    | <ul> <li>Appuyer sur la touche SRC/OK ou sur les touches dédiées FM, AM, CD présentes sur la façade de l'autoradio pour changer la source sonore active.</li> <li>Si la clé de contact se trouve sur MAR, insérer et enlever ensuite le dispositif USB de la porte USB dans la voiture.</li> <li>Pour éviter la visualisation de l'indication MEDIAPLAYER en l'absence du dispositif USB, on suggère d'enlever toujours le dispositif, la clé de contact étant sur MAR, ou bien d'interrompre la reproduction (par la commande vocale ARRETER) avant d'enlever le dispositif USB de la porte USB sur la voiture.</li> </ul> |

| Problème                                                                                                    | Cause Probable                                                                                                    | Possible Solution                                                                                                    |
|----------------------------------------------------------------------------------------------------|----------------------------------------------------------------------------------------------------|----------------------------------------------------------------------------------------------------|
| Indication sur l'affichage:<br>CONTENU PROT.<br>Ou bien Blue&Me™ affirme:<br>"Contenu protégé".                                                           | Le morceau sonore sélectionné pour<br>l'écoute est protégé par DRM et<br>ne peut pas être lu sur le lecteur<br>média                                                                                                    | -                                                                                                    |
| Blue&Me <sup>™</sup> ne reproduit pas tous<br>les fichiers sonores digitaux présents<br>dans une sélection                                                | Probablement votre sélection contient<br>des fichiers protégés par DRM, qui ne<br>sont pas lus; ou bien elle contient des<br>références à des fichiers média non<br>valables                                                                                                    | Pour d'autres informations, lire la<br>section "DISPOSITIFS DE MEMOIRE<br>USB COMPATIBLES"                                                                  |
| La librairie média n'indique pas tous<br>les fichiers sonores digitaux se trouvant<br>sur mon dispositif USB                                              | <ul> <li>Votre sélection de morceaux<br/>musicaux contient des fichiers<br/>protégés par DRM, qui sont sautés<br/>pendant la lecture</li> <li>Votre sélection de morceaux<br/>musicaux contient plus de 20.000<br/>chansons, qui représentent la<br/>quantité maxi de fichiers pouvant<br/>être insérée dans la librairie.</li> <li>Votre sélection de morceaux<br/>musicaux se trouvant dans le<br/>dispositif USB comprend des<br/>dossiers cachés pour une<br/>profondeur de plus de 20 dossiers.<br/>Les fichiers sonores digitaux de ces<br/>dossiers cachés ne seront pas<br/>insérés dans la librairie.</li> </ul> | _                                                                                                    |
| Après avoir prononcé une commande,<br>Blue&Me™ affirme:<br>"Commande non disponible", même<br>si la commande est une commande<br>vocale de premier niveau | Certaines commandes ne sont pas<br>disponibles alors que le morceau est<br>en pause ou alors que le lecteur CD<br>est en train d'effectuer une lecture                                                                                                    | Si le morceau est mis en attente,<br>reprenez la lecture en appuyant sur<br><b>I</b> /ESC.<br>Essayez ensuite à prononcer<br>de nouveau la commande vocale. |

| Problème                                                                                                    | Cause Probable                                                                                                    | Possible Solution                                                                                                    |
|----------------------------------------------------------------------------------------------------|----------------------------------------------------------------------------------------------------|----------------------------------------------------------------------------------------------------|
| Le même dispositif de mémorisation<br>USB déjà connecté précédemment<br>demande plus de 10 secondes pour<br>reprendre la lecture sur <b>Blue&amp;Me</b> ™ | Le dispositif de mémorisation USB a été<br>enlevé de votre PC même s'il n'était pas<br>encore prêt pour cette opération | Pour rétablir le dispositif de mémorisation<br>USB en utilisant Microsoft <sup>®</sup> Windows <sup>®</sup><br>XP, cliquez sur <b>Poste de travail</b> dans le<br>menu <b>Start</b> , cliquez à droite sur le dis-<br>positif de mémorisation USB,<br>sélectionnez <b>Propriétés</b> , sélectionnez<br><b>Outils</b> , cliquez sur le bouton "Vérifier<br>maintenant" présent dans la zone<br>"Vérification des erreurs", sélectionnez<br>l'option "Réparer automatiquement les<br>erreurs de système de fichiers" et<br>cliquez sur <b>Démarrer</b> .<br>Pour éviter ce problème dans le futur, en-<br>lever le dispositif USB en utilisant<br>l'option "Enlèvement sûr de l'hardware". |
|                                                                                                    |                                                                                                    |                                                                                                    |

| Problème                  | Cause Probable                                                                                                    | Possible Solution                                                                                |
|---------------------------|----------------------------------------------------------------------------------------------------|--------------------------------------------------------------------------------------------------|
| L'iPod™ ne fonctionne pas | Il est possible que l'iPod <sup>™</sup> ait été<br>mis à jour avec un logiciel non<br>compatible avec Windows Mobile <sup>™</sup><br>Blue&Me <sup>™</sup> est un système mis au<br>point en partenariat avec Microsoft<br>et il est donc compatible<br>uniquement avec les systèmes qui<br>gèrent Windows Mobile <sup>™</sup> ) | □ Utiliser la clé USB de remplacement<br>ou reparamétrer l'iPod™ pour<br>l'environnement Windows |
|                           | □ iPod™ n'a pas été configuré pour<br>être utilisé comme disque                                                                                                    | □ Le configurer comme disque<br>(fonction non sélectionnable avec<br>l'iPod™ touch et l'iPhone)  |
|                           | Il a été configuré comme disque,mais<br>il contient des morceaux en format<br>Mp4 (ces formats ne sont pas pris en<br>charge par Blue&Me <sup>™</sup> )                                                                                                    | ☐ Modifier le format des morceaux<br>afin qu'il soit compatible avec<br><b>Blue&amp;Me</b> ™     |
|                           | □ L'iPod <sup>™</sup> contient des morceaux<br>achetés sur le site iTunes (le<br>système ne gère pas les morceaux<br>protégés comme ceux au format<br>DRM que l'on se<br>procure sur le site iTunes)                                                                                                    |                                                                                                  |
|                           | Vous disposez d'une version<br>"Touch"                                                                                                    |                                                                                                  |
|                           | L'iPod/iPhone n'est pas configurable<br>comme disque extérieur (ex. iPod<br>Touch, iPhone, etc)                                                                                                    | Utiliser l'adaptateur Mediaplayer of-<br>fert par Lineaccessori Fiat                             |

| Problème                                                                                                    | Cause Probable                                                                                   | Possible Solution                                                                                                    |
|----------------------------------------------------------------------------------------------------|--------------------------------------------------------------------------------------------------|----------------------------------------------------------------------------------------------------|
| Avec l'iPod™ ou la clé USB,<br>le système continue à lire le même<br>morceau et il faut appuyer sur<br>le bouton "Continuer" pour | La fonction de répétition du morceau a<br>pu être activée par inadvertance                       | Dans le menu, il existe une rubrique<br>spéciale appelée "Lecture en continu"<br>ou "répétition du morceau", qui doit<br>être désactivée. |
| passer au morceau suivant                                                                                                    |                                                                                                  | Pour procéder à la désactivation:                                                                                                    |
|                                                                                                    |                                                                                                  | $\Box$ sur le volant, appuyer sur le bouton                                                                                               |
|                                                                                                    |                                                                                                  | d'activation des commandes                                                                                                    |
|                                                                                                    |                                                                                                  | à l'invite du système, prononcer<br>distinctement "DESACTIVER LA<br>LECTURE EN CONTINU"                                                   |
|                                                                                                    |                                                                                                  | ☐ attendre la confirmation vocale du<br>système qui énoncera "LECTURE EN<br>CONTINU DESACTIVE"                                            |
| L'iPod™ relié au <b>Blue&amp;M</b> e™<br>est déchargé                                                                             | Quand le contact est mis, la voiture<br>recharge l'iPod™, sauf s'il est<br>complètement déchargé | N'utiliser l'iPod™ que s'il lui reste un<br>minimum de charge ou attendre<br>quelques minutes que le système le<br>recharge               |

# BLUE&ME

# **PROTECTION DONNEES PERSONNELLES**

Les fonctions prévues par le dispositif **Blue&Me**<sup>™</sup> comportent le traitement des données personnelles. Pour la protection de l'accès non autorisé à ces informations, le dispositif a été réalisé de façon que:

Les données personnelles liées aux fonctions du mains libres (répertoire téléphonique et derniers appels) ne sont accessibles qu'après une reconnaissance automatique du portable de l'utilisateur par la technologie **Bluetooth**<sup>®</sup>;

□ Le données personnelles présentes sur le dispositif peuvent être effacées en utilisant les fonctions spécifiques de **Blue&Me**<sup>™</sup>.

Pour d'autres informations sur l'annulation des données personnelles, se référer au chapitre FONCTIONS DE REGLAGE -GESTION DES DONNEES DE L'USAGER.

ATTENTION En laissant la voiture dans un centre d'assistance, il faut se rappeler que les données personnelles mémorisées sur **Blue&Me™** (répertoire téléphonique et derniers appels), peuvent être révélées ou soumises à un usage impropre. Avant de laisser la voiture dans un centre d'assistance, on peut effacer les données des usagers enregistrés et du répertoire téléphonique mémorisées sur **Blue&Me™**.

Pour d'autres informations sur l'annulation des données de l'usager et du répertoire téléphonique, se référer au chapitre FONC-TIONS DE REGLAGE -GESTION DES DONNEES DE L'USAGER.
# AVERTISSEMENT SUR L'UTILISATION DU SOFTWARE DU SYSTEME

Ce système contient le software en licence à Fiat Auto S.p.A sur un contrat de licence. Tout transfert, reproduction, reverse engineering, ou autre usage non autorisé du software de ce système, en violation au contrat de licence, est strictement interdit.

ATTENTION Accéder abusivement à l'intérieur du dispositif **Blue&Me™** ou installer un software non autorisé peut comporter l'annulation de la garantie et compromettre la sécurité des informations mémorisées.

#### CONTRAT DE LICENCE AVEC L'UTILISATEUR FINAL POUR L'UTILISATION DU SOFTWARE ("EULA")

- Vous avez acquis un système ("SISTEMA") dans lequel est contenu le software fourni en licence par Fiat Auto S.p.A. pour le compte d'un ou de plusieurs concessionnaires de softwares en licence ("Fournisseurs Software di Fiat Auto S.p.A."). Ces produits logiciels, ainsi que les éléments multimédia s'y rattachant, le matériel imprimé et la documentation "on line" ou électronique ("SOFTWARE") sont protégés par des droits et des traités internationaux de sauvegarde de la propriété intellectuelle. Le SOFTWARE est accordé sous licence, non vendu. Tous les droits sont réservés.
- SI VOUS NE VOULEZ PAS ACCEPTER CE CONTRAT DE LICENCE POUR L'UTILISATEUR FINAL ("EULA"), NOUS VOUS PRIONS DE NE PAS UTILISER LE SYSTEME ET DE NE PAS COPIER LE SOFTWARE. PAR CONTRE, NOUS VOUS DEMAN-DONS DE CONTACTER DES QUE POSSIBLE FIAT AUTO S.p.A POUR SAVOIR COMMENT RESTITUER LE SYSTEME NON UTILISE. TOUT USAGE DU LOGICIEL, Y COMPRIS AUSSI, MAIS PAS SEULEMENT, L'UTILISATION DU SYSTEME, SIGNIFIERA VOTRE ACCEPTATION DU PRESENT EULA (OU LA RATIFICATION D'EVEN-TUELLES AUTORISATIONS PRECEDEMMENT ACCORDEES).

## CONCESSION DE LA LICENCE DU SOFTWARE. EULA vous accorde la licence suivante:

- Vous pourrez utiliser le SOFTWARE comme il est installé sur le SYSTEME.

## DESCRIPTION DES AUTRES DROITS ET LIMITATIONS

- Reconnaissance vocale. Si le LOGICIEL contient une ou plusieurs composantes à reconnaissance vocale, il est souhaitable de considérer que la reconnaissance vocale est un processus intrinsèquement statistique, et que les erreurs dans la reconnaissance vocale font partie du processus en lui-même. Ni Fiat Auto S.p.A. ni ses fournisseurs ne sauront être retenus responsables pour tous éventuels dommages dérivants d'erreurs dans le processus de reconnaissance vocale.
- Limitations relatives à Reverse Engineering, à la Décompilation et à la Décomposition. Vous n'êtes pas autorisé à rechercher le secret de fabrication SOFTWARE, ni à le "décompiler" ou à le décomposer, exception faite pour tout ce qui est expressément consenti par la loi applicable, nonobstant la présente limitation.

- Simple EULA. La documentation relative à ce SYSTEME et destinée à l'utilisateur final pourra contenir des versions multiples de cet EULA, comme par exemple plusieurs traductions et/ou différentes versions multimédia (dans la documentation et dans le logiciel). Même si plusieurs versions de l'EULA vous seront parvenues, votre licence d'utilisation ne sera valable que pour une (1) seule copie du SOFTWARE.
- Interdiction de Location. Exception faite pour tout ce qui est autorisé par Fiat Auto S.p.A., il est interdit de céder le SOFT-WARE en location ou en prêt.
- Transfert du SOFTWARE. Selon les termes du présent EULA, vous pourrez transférer définitivement tous vos droits uniquement et exclusivement par la vente ou le transfert du SYSTEME, à condition que vous n'en gardiez aucune copie et que vous transfériez tout le SOFTWARE (y compris toutes les composantes, le matériel imprimé et informatique, les mises à jour éventuelles, le présent EULA et si applicable le/les Certificat(s) d'Authenticité), et à condition que le bénéficiaire accepte les termes du présent EULA. Si le SOFTWARE est une mise à jour, le transfert devra inclure toutes les versions antérieures au SOFTWARE.
- Résiliation. Sans pour autant compromettre aucuns de leurs autres droits, Fiat Auto S.p.A. ou les Fournisseurs Software de Fiat Auto S.p.A. pourront résilier l'EULA au cas où vous ne deviez pas respecter les termes et les conditions stipulés. S'il en est ainsi, vous devrez détruire toutes les copies du SOFTWARE et toutes ses composantes.
- Accord à l'Utilisation des Données. Vous consentez à ce que les Fournisseurs Software de Fiat Auto S.p.A., leurs filiales et/ou leur représentant désigné se procurent et utilisent les informations techniques recueillies par eux de n'importe quelle manière, dans le cadre des services d'assistance pour le SOFTWARE. Les Fournisseurs Software de Fiat Auto S.p.A., leurs filiales et/ou leur représentant désigné pourront utiliser ces informations dans le seul but d'améliorer leurs produits ou de vous fournir les services et technologies personnalisés. Les Fournisseurs Software de Fiat Auto S.p.A., leur représentant désigné pourront utiliser ces informations dans le seul but d'améliorer leurs produits ou de vous fournir les services et technologies personnalisés. Les Fournisseurs Software de Fiat Auto S.p.A., leurs filiales et/ou leur représentant désigné pourront dévoiler ces informations à des tiers, mais de manière à ne pas en permettre votre identification.
- Composants de Services Basés sur Internet. Le SOFTWARE pourra contenir des composants qui permettent et facilitent l'usage de services basés sur Internet. Vous en êtes à connaissance et acceptez que les Fournisseurs Software de Fiat Auto S.p.A., leurs filiales et/ou leur représentant désigné pourront automatiquement contrôler la version du SOFTWARE que vous utilisez, et/ou celle de ses composantes, et pourront fournir des mises à jour ou des suppléments pour le SOFTWARE qui pourraient être automatiquement déchargés sur votre SYSTEME.

- Software/Services Additionnels. Le SOFTWARE pourra permettre à Fiat Auto S.p.A., aux Fournisseurs Software de Fiat Auto S.p.A., leurs filiales et/ou leur représentant désigné de vous fournir ou de vous mettre à disposition les mises à jour, les suppléments, les compléments ou composants de services basés sur Internet pour votre SOFTWARE, à compter de la date à laquelle vous aurez obtenu votre première copie du SOFTWARE ("Composants Supplémentaires").
  - Si Fiat Auto S.p.A. devait vous fournir ou vous mettre à disposition les Composants Supplémentaires, et qu'avec eux aucune autre condition de EULA ne devait vous être donnée, alors pour ces dernières les termes du présent EULA seraient valables.
  - Si les Fournisseurs Software de Fiat Auto S.p.A., leurs filiales et/ou leur représentant désigné devaient vous mettre à disposition les Composants Supplémentaires, et qu'avec eux aucune autre condition de EULA ne devait vous être donnée, alors même pour ces dernières les termes du présent EULA seraient valables, sauf le fait que les Fournisseurs Software de Fiat Auto S.p.A., ou leur filiale qui fournit la/les Composante(s) Supplémentaire(s) seraient considérés comme le concesseur de la licence de la/des Composante(s) Supplémentaire(s).
  - Fiat Auto S.p.A., les Fournisseurs Software de Fiat Auto S.p.A., leurs filiales et/ou leur représentant désigné se réservent le droit d'interrompre tout service basé sur Internet vous ayant été fourni ou mis à disposition à travers l'utilisation du SOFTWARE.
- Branchements à des Sites de Tiers. Le SOFTWARE pourra vous donner la possibilité, à travers l'usage du SOFTWARE, d'accéder à des sites de tiers. Les sites de tiers ne rentrent pas dans le cadre du contrôle des Fournisseurs Software de Fiat Auto S.p.A., leurs filiales et/ou leur représentant désigné. Ni les Fournisseurs Software de Fiat Auto S.p.A., leurs filiales et/ou leur représentant désigné ne pourront être retenus responsables pour (i) le contenu d'un quelconque site de tiers, pour d'éventuelles connexions contenues dans les sites de tiers, ou d'éventuelles modifications ou mises à jour aux sites de tiers, ou pour (ii) les transmissions via Internet ou de tout autre type reçues d'un tiers quelconque. Si le SOFTWARE fournit des connexions à des sites de tiers, ces connexions vous sont accordées uniquement à titre de commodité: l'insertion d'une connexion n'implique pas une approbation du site du tiers de la part des Fournisseurs Software de Fiat Auto S.p.A., leurs filiales et/ou leur représentant désigné.

# SUPPORT POUR MISES A JOUR ET DE RETABLISSEMENT

- Si le SOFTWARE est fourni par Fiat Auto S.p.A., séparément du SYSTEME sur support comme ROM chip, CD ROM ou avec download depuis Internet ou d'autres moyens encore, et si ce software est étiqueté "Uniquement pour Mise à jour", vous pourrez installer une (1) copie de ce SOFTWARE sur le SYSTEME, en substitution du SOFTWARE existant, et vous pourrez l'utiliser en conformité avec le présent EULA, y compris les éventuels termes additionnels de l'EULA joints au SOFTWARE de mise à jour.

BLUE&ME

#### **DROITS DE PROPRIETE INTELLECTUELLE**

Tous les titres et droits de la propriété intellectuelle dans et vers le SOFTWARE (y compris aussi, mais pas seulement, les images, photographies, animations, fichier vidéo, fichier audio, musique, textes et "applet," incorporés dans le SOFTWARE), le relatif matériel imprimé et chaque copie du SOFTWARE, sont de propriété des Fournisseurs Software de Fiat Auto S.p.A., de leurs filiales ou des fournisseurs. Le SOFTWARE est accordé en licence, non vendu. Il est interdit de copier le matériel imprimé joint au SOFT-WARE. Tous les titres et droits de la propriété intellectuelle dans et vers les contenus auxquels le SOFTWARE donne accès sont de propriété des respectifs titulaires desdits contenus, et ils pourront être défendus par les lois et les traités en vigueur sur les droits de reproduction et sur les propriétés intellectuelles. Cet EULA ne vous donne aucun droit d'utiliser lesdits contenus. Tous les droits non expressément fournis avec le présent EULA sont maintenus par les Fournisseurs Software de Fiat Auto S.p.A., leurs filiales et les fournisseurs. L'usage de tout service on line auquel le SOFTWARE donne accès sera régulé par les relatives conditions d'usage de ces services. Si ce SOFTWARE contient de la documentation fournie uniquement sous forme électronique, vous pour-rez éditer une copie de cette documentation électronique.

#### **RESTRICTIONS POUR L'EXPORTATION**

Vous acceptez que le SOFTWARE soit sujet à la juridiction sur l'exportation des U.S. et de l'Union Européenne. Vous vous engagez au respect de toutes les lois nationales et internationales applicables au SOFTWARE, y compris les Dispositions de l'Autorité U.S. pour le Exportations (U.S. Export Administration Regulation), ainsi que les restrictions pour l'utilisateur final, l'usage final et la destination émises par les U.S. et les autres gouvernements.

- MARQUES COMMERCIALES. Cet EULA ne vous accorde aucun droit en corrélation avec des marques commerciales ou des marques de service des Fournisseurs Software de Fiat Auto S.p.A., de leurs filiales ou des fournisseurs.
- ASSISTANCE PRODUIT. L'assistance produit pour le SOFTWARE n'est pas fournie par les Fournisseurs Software de Fiat Auto S.p.A., de leurs filiales ou subsidiaires. Pour l'assistance produit, nous vous prions de faire référence aux organismes préposés di Fiat Auto S.p.A indiqués dans le Manuel du SYSTEME. Pour toute demande concernant le présent EULA, ou si vous désirez contacter Fiat Auto S.p.A., pour une raison quelconque, nous vous prions de faire référence aux organismes préposés indiqués dans la documentation du SYSTEME.
- Exclusion de la Responsabilité pour Dommages Déterminés. EXCEPTION FAITE POUR TOUT CE QUI EST INTER-DIT PAR LA LOI, LES FOURNISSEURS SOFTWARE DE FIAT AUTO S.p.A ET LEURS FILIALES NE PRENDRONT AUCUNE RESPONSABILITE POUR TOUT DOMMAGE INDIRECT, SPECIAL, EXTRA-CONTRACTUEL OU FORTUIT, DERIVANT DE OU EN CORRELATION AVEC L'USAGE OU LA GESTION DU SOFTWARE. CETTE LIMITATION SERA EGALEMENT AP-PLIQUEE DANS LE CAS OU L'EVENTUEL REMEDE DEVAIT ECHOUER DANS SON INTENTION ESSENTIELLE EN AUCU-NE CIRCONSTANCE, LES FOURNISSEURS SOFTWARE DE FIAT AUTO S.p.A ET/OU LEURS FILIALES SERONT RETENUES RESPONSABLES POUR TOUTES SOMMES EXCEDENT LES DEUX CENT CINQUANTE DOLLARS AMERICAINS (U.S. \$250.00).

– POUR LES EVENTUELLES GARANTIES LIMITEES APPLICABLES ET LES NORMES SPECIALES PROPRES DE VOTRE JURIDICTION SPECIFIQUE, NOUS VOUS PRIONS DE CONSULTER VOTRE LIVRET DE GA-RANTIE, INCLUS DANS LE PAQUET QUI VOUS A ETE DELIVRE AVEC LE MATERIEL IMPRIME DU SOFT-WARE.

# NOTES

..... ..... ..... ..... ..... ..... ..... ..... 

.....

..... ..... ..... ..... ..... ..... ..... ..... .....

..... ..... ..... ..... ..... ..... ..... ..... 

.....

Fiat Group Automobiles S.p.A. - Customer Services - Technical Services - Service Engineering Largo Senatore G. Agnelli, 5 - 10040 Volvera - Torino (Italia) Imprimé n. 603.97.077 - 02/2009 - 1<sup>ère</sup> édition

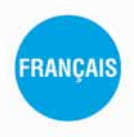

Les données de cette brochure sont fournies à titre indicatif. Fiat pourra, à n'importe quel moment, appliquer aux modèles décrits dans la présente notice toute modification estimée nécessaire pour des raisons techniques ou commerciales. Pour toute information, nous prions le Client de bien vouloir s'adresser au Concessionnaire ou Siège Fiat le plus proche. Impression sur papier écologique sans chlore.